# **B**.

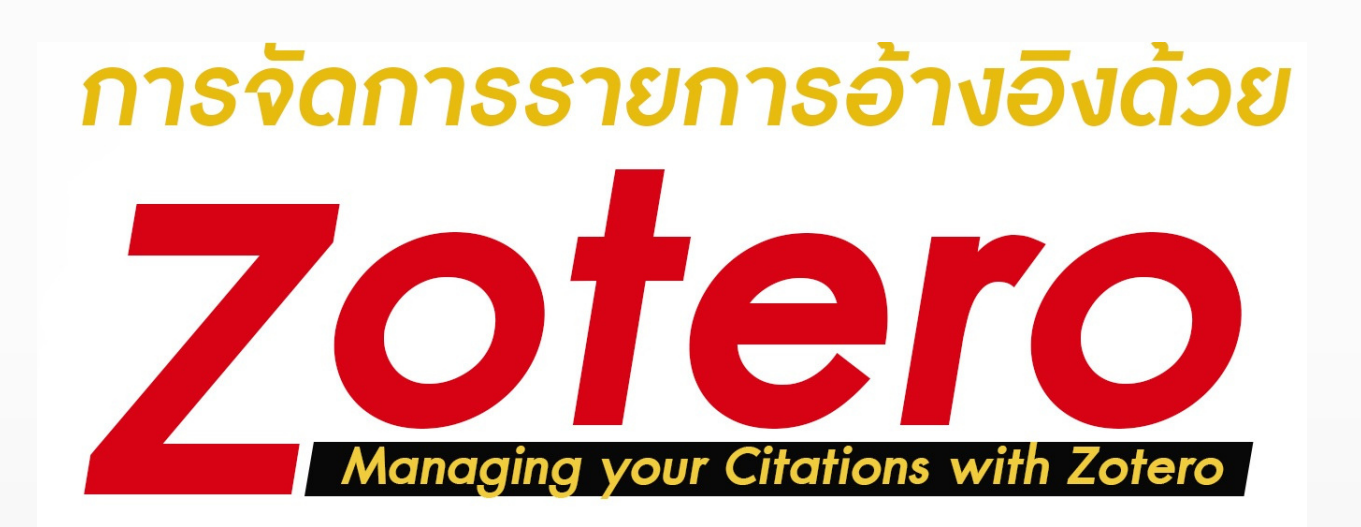

อุไร ไปรฮูยัน มหาวิทยาลัยสงขลานครินทร์ วิทยาเขตตรัง

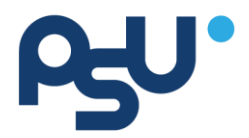

# การจัดการรายการอ้างอิงด้วย Zotero

# Managing your Citations with Zotero

# อุไร ไปรฮูยัน

ห้องสมุด มหาวิทยาลัยสงขลานครินทร์ วิทยาเขตตรัง

2565

# สารบัญ

|    | ิย  |
|----|-----|
| หา | ่มา |
|    |     |

| 1. ความรู้พื้นฐาน Zotero                                       | 1  |
|----------------------------------------------------------------|----|
| 2. สมัครสมาชิกเพื่อใช้งาน Zotero                               | 3  |
| 3. การติดตั้งโปรแกรม Zotero                                    | 3  |
| 3.1 การติดตั้ง Chrome                                          | 3  |
| 3.2 การติดตั้ง โปรแกรม Zotero บน Google Chrome                 | 4  |
| 3.3 การติดตั้ง โปรแกรม Zotero บน Desktop                       | 5  |
| 3.4 การติดตั้ง Plugins ของโปรแกรม Zotero ใน MS Word            | 7  |
| 3.5 การแก้ปัญหาการติดตั้ง Plugins ของโปรแกรม Zotero ใน MS Word | 10 |
| 4. การเข้าสู่ระบบการใช้งาน Zotero                              | 12 |
| 5. การเพิ่มข้อมูลรายการทรัพยากรสารสนเทศเข้าระบบ                | 17 |
| 5.1 การเพิ่มข้อมูลโดยใช้ Identifer                             | 17 |
| 5.2 การเพิ่มรายการข้อมูลเว็บไซต์                               | 18 |
| 5.3 การนำเข้าข้อมูลจากระบบ OPAC                                | 19 |
| 5.4 การเพิ่มข้อมูลจากนำเข้าข้อมูลจากฐานข้อมูลออนไลน์           | 20 |
| 5.5 การเพิ่มข้อมูลโดยการป้อนข้อมูล                             | 21 |
| 6. การสร้างรายการอ้างอิง                                       | 25 |
| 7. การสร้างบรรณานุกรม                                          | 30 |

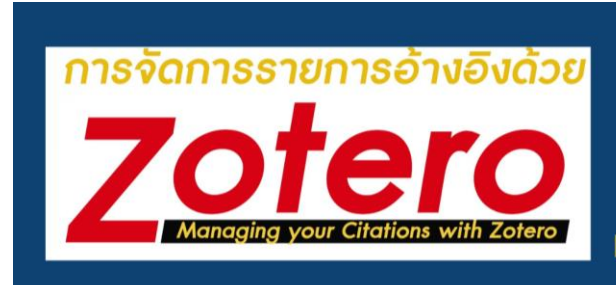

อุไร ไปรฮูยัน มหาวิทยาลัยสงขลานครินทร์ วิทยาเขตตรัง

# 1. ความรู้พื้นฐาน Zotero

โปรแกรม Zotero เป็นโปรแกรมจัดการบรรณานุกรม เช่นเดียวกับ Endnote, Refworks หรือ โปรแกรมจัดการบรรณานุกรมอื่น เป็นซอฟต์แวร์โอเพนซอร์สที่ใช้งานได้โดยไม่มีค่าใช้จ่าย ใช้งานร่วมกับ บราวเซอร์ ต่าง ๆ เช่น Google Chrome, Firefox, Microsoft Edge หรือ Safari โดยความสามารถของ โปรแกรม Zotero จะช่วยในการจัดเก็บข้อมูลทางบรรณานุกรมในขณะที่มีการสืบค้นสารสนเทศประเภท หนังสือ บทความ หรือเอกสารอื่น ๆ ที่ค้นได้จากแหล่งข้อมูลฐานข้อมูลอิเล็กทรอนิกส์ ฐานข้อมูลทรัพยากร สารสนเทศของห้องสมุด (OPAC) หรือจากแหล่งสารสนเทศที่เป็นเว็บไซต์ รวมทั้งสามารถนำข้อมูล บรรณานุกรมป้อนเข้าระบบด้วยวิธีนำเข้าตรงได้อีกด้วย นอกจากนี้ยังสามารถจัดเก็บไฟล์ที่ได้จากการสืบค้น และบันทึกข้อความสั้น ๆ (Note) โปรแกรม Zotero สามารถแทรกรายการอ้างอิงในส่วนของเนื้อหาและ รายการบรรณานุกรมท้ายเล่มหรือท้ายบทความได้อย่างสะดวก จึงเหมาะกับการใช้งานของผู้จัดทำตำรา ง า น เ ขี ย น บ ท ค ว า ม แ ล ะ ท ำ วิ จั ย วิ ท ย า นิ พ น ธ์ เ ปี น อ ย่ า ง ยิ่ ง โปรแกรม Zotero สามารถทำงานกับเว็บบราวเซอร์ ต่าง ๆ ได้แก่ Google Chrome, Firefox,

Microsoft Edge หรือ Safari สำหรับเอกสารแนะนำนี้จะแนะนำการใช้งานร่วมกับ Google Chrome

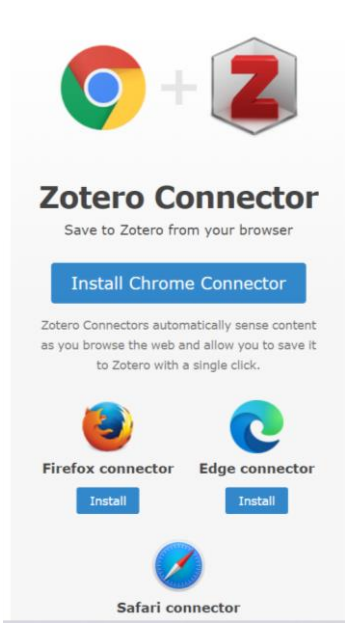

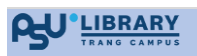

การใช้โปรแกรม Zotero ในการจัดการบรรณานุกรมจะต้องติดตั้งโปรแกรมให้ครบทั้ง 3 ส่วนคือ 1) โปรแกรม Zotero บนเครื่องคอมพิวเตอร์ที่ใช้งาน 2) เว็บบราวเซอร์ สำหรับการสืบค้นสารสนเทศเพื่อ จัดเก็บในคลังข้อมูล และ 3) Plugins เพื่อสร้างฟังก์ชันการใช้งานร่วมกับโปรแกรมการพิมพ์เอกสาร เช่น MS-Word

การติดตั้งโปรแกรมการใช้งานไปที่ zotero.org และคลิก Download

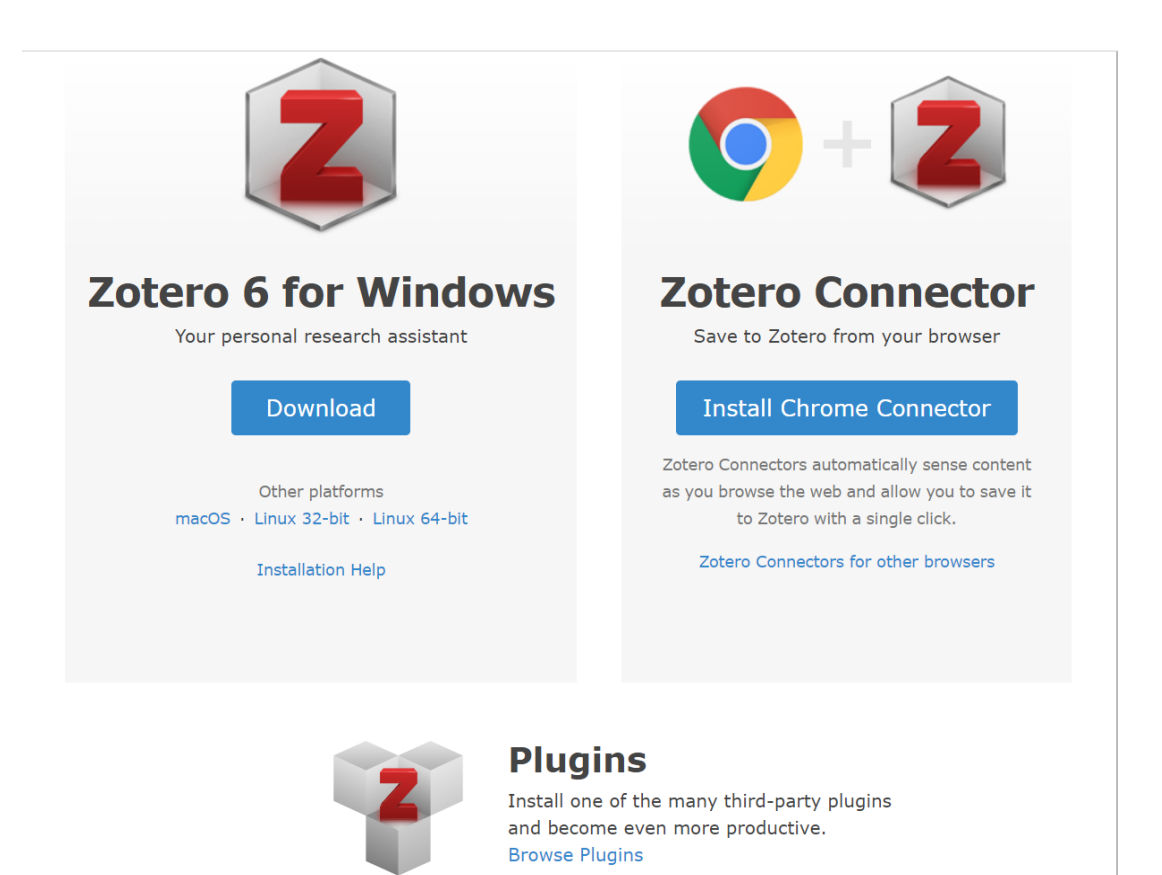

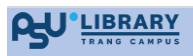

# 2. สมัครสมาชิกเพื่อใช้งาน Zotero

กด Register สมัครสมาชิกใหม่ หรือ Log In เข้าใช้งาน Zotero

|                                                                                                    | กด Register            | สมัครสมาชิกใหม่ หรือ                          | Log In เข้าใช้งาน Zotero |  |  |  |  |
|----------------------------------------------------------------------------------------------------|------------------------|-----------------------------------------------|--------------------------|--|--|--|--|
|                                                                                                    |                        |                                               | Ļ                        |  |  |  |  |
| ZO                                                                                                    | tero                   |                                               | Log In - Register        |  |  |  |  |
| Home                                                                                                    | Groups People Document | ation Forums Get Involved                     | Search                   |  |  |  |  |
| Register for a free account       • Log in to your account       • Forgot your password?         If you haven't already created a Zotero account, please take a few moments to register now. It's a free way to sync and access your library from anywhere, and it lets you join groups and back up all your attached files. |                        |                                               |                          |  |  |  |  |
|                                                                                                    |                        | Username                                      |                          |  |  |  |  |
|                                                                                                    |                        | https://www.zotero.org/ <username></username> |                          |  |  |  |  |
|                                                                                                    |                        | Email                                         |                          |  |  |  |  |
|                                                                                                    |                        | Confirm Email                                 |                          |  |  |  |  |
|                                                                                                    |                        | Password                                      |                          |  |  |  |  |
|                                                                                                    |                        | Verify Password                               |                          |  |  |  |  |

# การติดตั้งโปรแกรมใช้งาน 3.1 การติดตั้ง Chrome

ตรวจสอบเครื่องคอมพิวเตอร์ที่จะใช้งานว่ามี โปรแกรมเว็บบราวเซอร์ Chrome อยู่ในเครื่อง คอมพิวเตอร์หรือยัง หากยังไม่มี ให้ดำเนินการติดตั้ง Chrome ซึ่งสามารถดาวน์โหลดได้ที่ https://www.google.com/intl/th/chrome/

| Google Chrome sizuana | ef:                                                                                                    | H ☆ ♥ ■ Δ ₽ ≯ U : |               |
|-----------------------|----------------------------------------------------------------------------------------------------|-------------------|---------------|
|                       | Q                                                                                                    | 22                |               |
|                       | ทำสิ่งต่างๆ ได้มากขึ้นด้วย<br>Chrome โฉมใหม่                                                                                                    |                   |               |
| . 6.                  | โช่งานงาย ปลอดกับ และรวดเร็งได้หรืม หรือแต่ในที่เรลย์ส่งงๆ ของ Google ในส่ว<br>ดารบันโรงสด Chrome<br>การบันกองการประเทศ (Sirone                                                                                                    | - × •             | คลิก Download |
|                       | the statistic state of the state of the |                   |               |
| $\sim$                |                                                                                                    | 5                 |               |

คลิกดาวน์โหลด Chrome และทำตามคำแนะนำเพื่อติดตั้งโปรแกรม

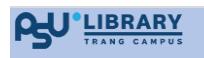

# 3.2 การติดตั้ง โปรแกรม Zotero บน Google Chrome

1. ไปที่ www.zotero.org คลิก Download Download

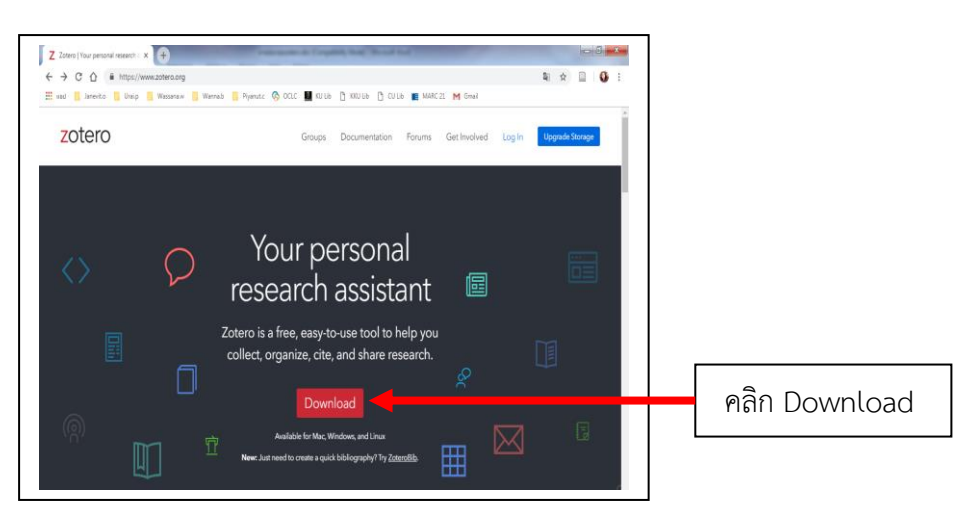

ภาพแสดงจอภาพหลักของ Zotero

| 2. คลิก   | Install Chrome Connector                                                                                           |                                                                                                    |                                     |
|-----------|----------------------------------------------------------------------------------------------------|----------------------------------------------------------------------------------------------------|-------------------------------------|
|           | Zotero 6 for Windows                                                                                               | <b>O</b> + <b>Z</b><br>Zotero Connector                                                                                                    |                                     |
|           | Tour personal research assistant Download Other platforms macOS - Umur 32-bit - Umur 64-bit                        | Save to 20tero from your browser  Install Chrome Connector  Zotero Connectors advantational solary on to save it or 20tero with a single shite. | คลิก Install Chrome Connector       |
|           | Installation Help                                                                                                  | Zotero Connectors for other browsers                                                                                                    |                                     |
| 3. คลิก   | Add to Chrome                                                                                                    | njanjambianabladhiar2utan zuuren jalian jarta                                                                                                   |                                     |
| chrome we | eb store                                                                                                    | aggpgninionionipadge: dtil_source=nime=nista                                                                                                    | urai.p@psu.ac.th ~                  |
| 2         | Zotero Connector<br>Offered by: https://www.zotero.org<br>★★★★★ 1.824   Productivity   ≗ 1,444,349 u<br>Overview R | sers<br>eviews Support Related                                                                                                    | Add to Chrome<br>คลิก Add to Chrome |
|           | RARY                                                                                                    |                                                                                                    | <b>4</b>   Dogo                     |

4. คลิก Add extension หรือ เพิ่มส่วนขยาย

|                             | Add "Zotero Connection"                                                                                                    | tor"?                                                 |                      |
|-----------------------------|----------------------------------------------------------------------------------------------------|-------------------------------------------------------|----------------------|
|                             | It can:                                                                                                    | คลิก Add extensio                                     | n                    |
|                             | Read and change all your data o                                                                                                    | n the websites you visit                              |                      |
|                             |                                                                                                    | Add extension Cancel                                  |                      |
| 5. เมื่อติดตั้ง             | เรียบร้อยแล้วจะปรากฏไอคอน 🗎                                                                                                    |                                                       |                      |
|                             |                                                                                                    | ติดตั้งเรียบร้อยแล้ว ปราก                             | าฏไอคอน Zotero       |
| C A http<br>J Janevito . Un | s:// <b>chrome.google.com</b> /webstore/detail/zotero-connector/ekhagklcjbdpajgpjg<br>ai.p 🧧 Wassana.w 🧧 Wanna.b 📒 Piyanut.c 🕟 OCLC 🌉 KU Lib 🗋 Þ | gmbionohlpdbjgc<br>KKU Lib 🎦 CU Lib 🙀 MARC 21 M Gmail | ☆ 📄 🔇                |
| 🚡 chrome ເຈັ                | ป็นสโตร์                                                                                                    |                                                       | 🔹 urai.p@psu.ac.th 🗸 |
| 2                           | Zotero Connector<br>มำเสนอโดย: https://www.zotero.org<br>★★★★ 1,824   ประสิทธิภาพการหลืด   ≗ ผู้ไข้ 1,442,697 ราย                                | (4                                                    | รั่มใน Chrome แล้ว   |

# 3.3 การติดตั้ง โปรแกรม Zotero บน Desktop

1. คลิก Download เพื่อติดตั้ง Zotero สำหรับ Windows

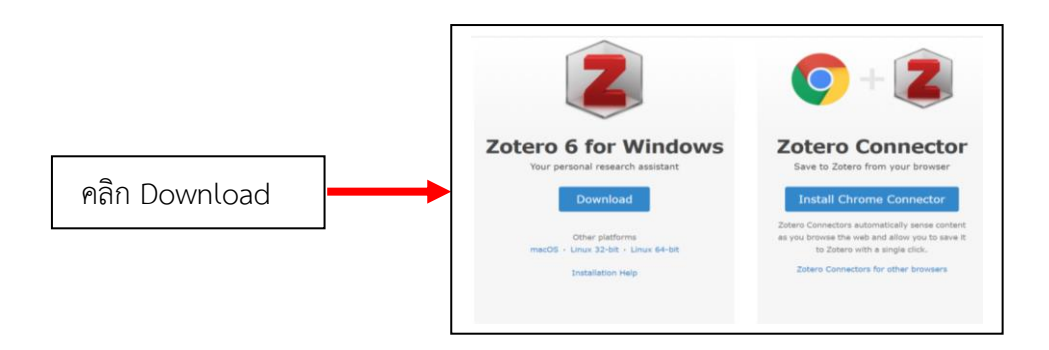

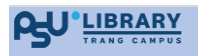

- 2. เครื่องคอมพิวเตอร์แสดง Zotero-6.0.14\_setup.exe เพื่อติดตั้ง
- 3. คลิก Run เพื่อดำเนินการติดตั้ง

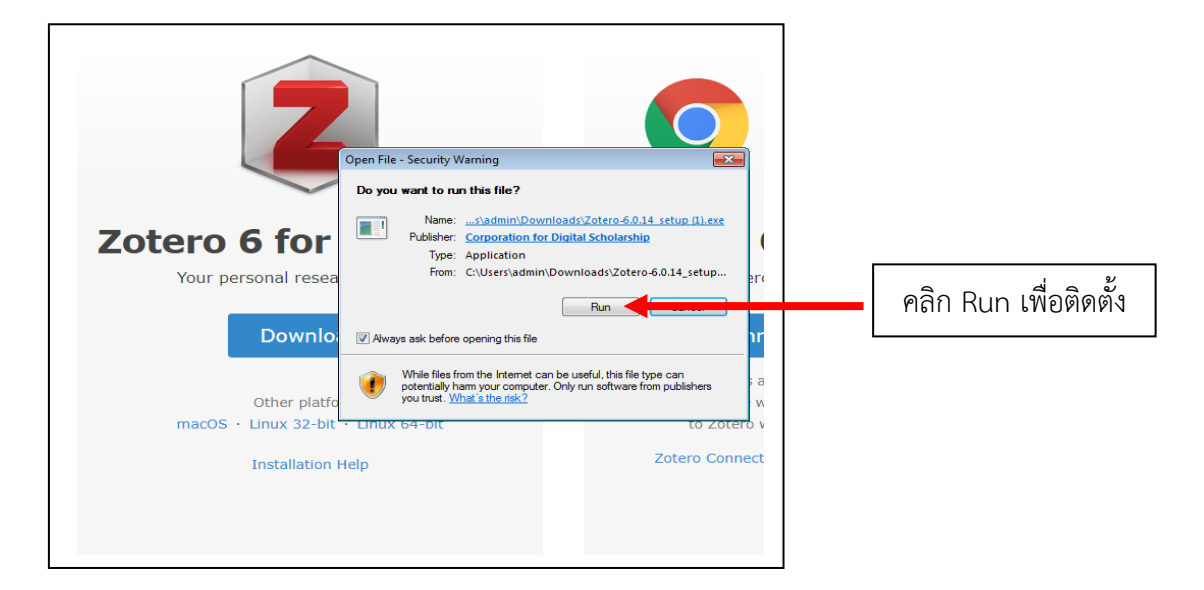

4. ดำเนินการติดตั้ง ตามลำดับขั้นตอน

| 🔂 Zotero Setup                                                                                                    | 🔀 Zotero Setup                                                                                              |
|----------------------------------------------------------------------------------------------------|----------------------------------------------------------------------------------------------------|
| Welcome to the Zotero Setup<br>Wizard                                                                                                    | Setup Type<br>Choose setup options                                                                          |
| This wizard will guide you through the installation of Zotero.                                                                                                    | Choose the type of setup you prefer, then dick Next.                                                        |
| It is recommended that you close all other applications<br>before starting Setup. This will make it possible to update<br>relevant system files without having to reboot your<br>computer. | Standard     Zotero will be installed with the most common options.     Custom                              |
| Click Next to con<br>คลิก Next                                                                                                    | You may characteristical descent the installed Recommended for encouraged users<br>เลือก Standard คลิก Next |
| Next > Cancel                                                                                                    | <back next=""> Cancel</back>                                                                                |
| 🔂 Zotero Setup                                                                                                    |                                                                                                    |
| Welcome to the Zotero Setup<br>Wizard<br>This wizard will guide you through the installation of Zotero.                                                                                    |                                                                                                    |
| It is recommended that you close all other applications                                                                                                    |                                                                                                    |
| 🔂 Zotero Setup                                                                                                    | Zotero Setup                                                                                                |
| Summary<br>Ready to start installing Zotero                                                                                                    | Completing the Zotero Setup Wizard                                                                          |
| Zotero will be installed to the following location:                                                                                                    | Zotero has been installed on your computer.                                                                 |
| C:\Program Files (x86)\Zotero                                                                                                    | Click Finish to close this wizard.                                                                          |
|                                                                                                    | I auch Zot                                                                                                  |
| คลิก Install                                                                                                    | คลิก Finish                                                                                                 |
| < Back Instal Cancel                                                                                                    | < Back Fried Cancel                                                                                         |

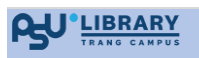

เมื่อติดตั้งโปรแกรม Zotero สำเร็จแล้ว จะปรากฏโปรแกรม Zotero หน้า Desktop

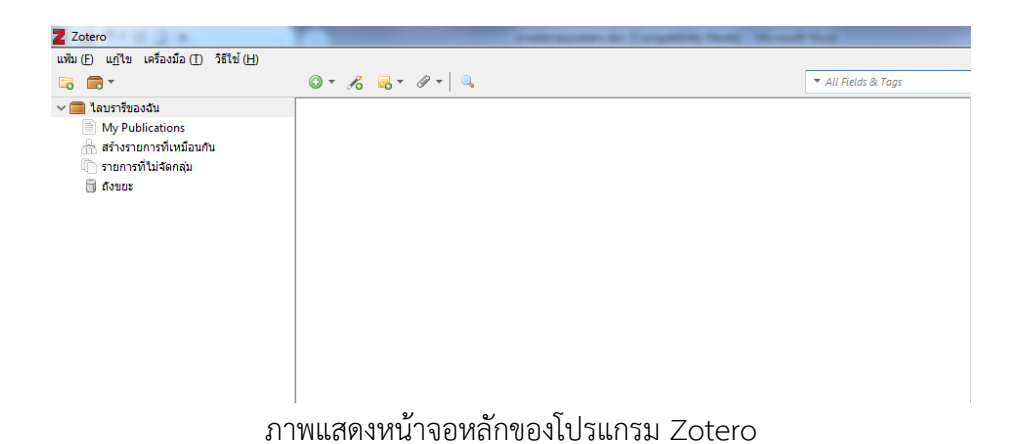

# 3.4 การติดตั้ง Plugins ของโปรแกรม Zotero ใน MS Word

1. ไปที่ www.zotero.org คลิก Browse Plugins

|                                     | <b>(</b> ) + <b>(</b> )                                                                         |
|-------------------------------------|-------------------------------------------------------------------------------------------------|
| Zotero 6 for Windows                | Zotero Connector                                                                                |
| Your personal research assistant    | Save to Zotero from your browser                                                                |
| Download                            | Install Chrome Connector                                                                        |
| Other platforms                     | Zotero Connectors automatically sense content<br>as you browse the web and allow you to save it |
| macOS · Linux 32-bit · Linux 64-bit | to Zotero with a single click.                                                                  |
| Installation Help                   | Zotero Connectors for other browsers                                                            |
|                                     |                                                                                                 |

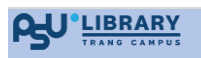

#### 2. คลิก Zotero word processor plugins

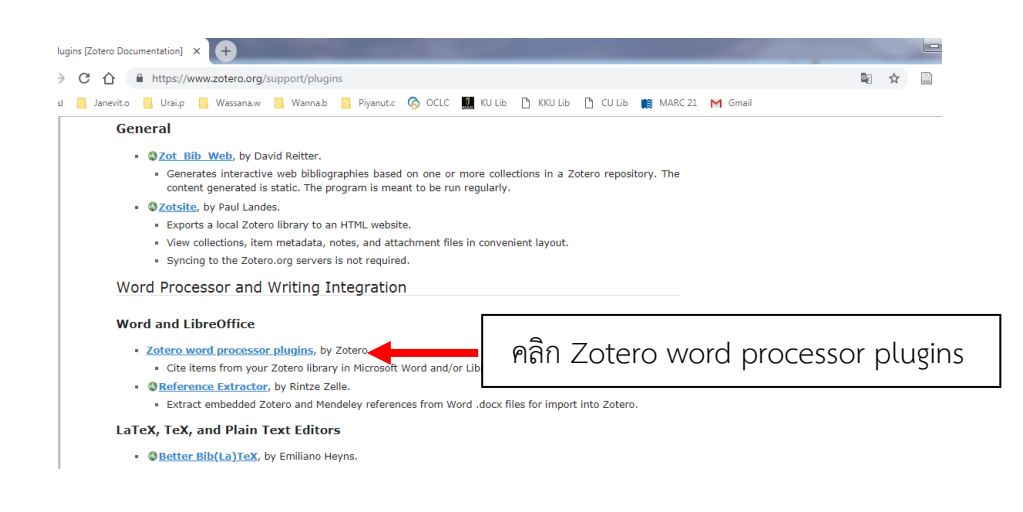

#### 3. คลิก Using the Zotero Word Plugin

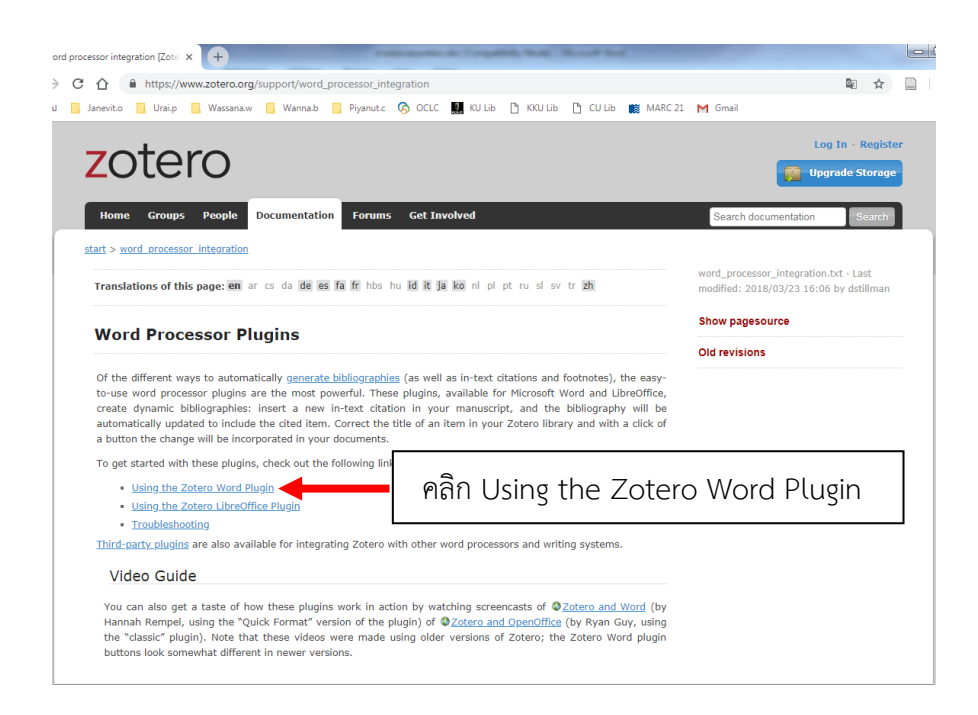

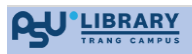

4. คลิก installing the Zotero Word Plugin

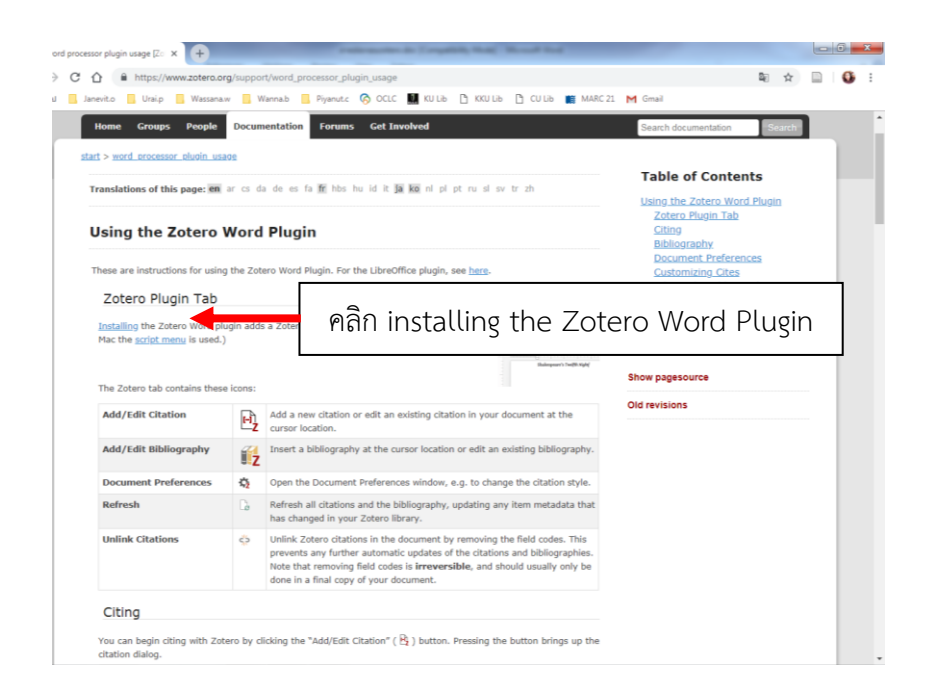

เมื่อดำเนินการติดตั้ง Plugins ของ โปรแกรม Zotero ใน MS Word สำเร็จ จะปรากฏเครื่องมือ Zotero ใน MS Word

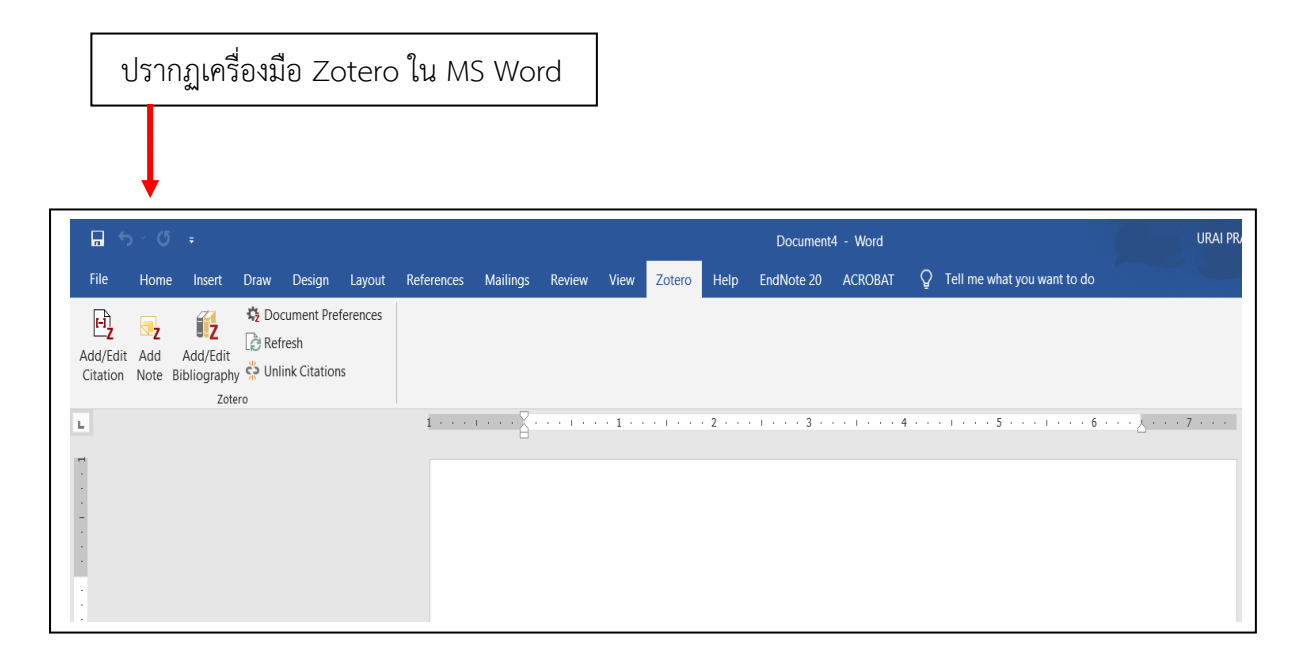

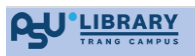

#### 3.5 การแก้ปัญหาการติดตั้ง Plugins ของโปรแกรม Zotero ใน MS Word

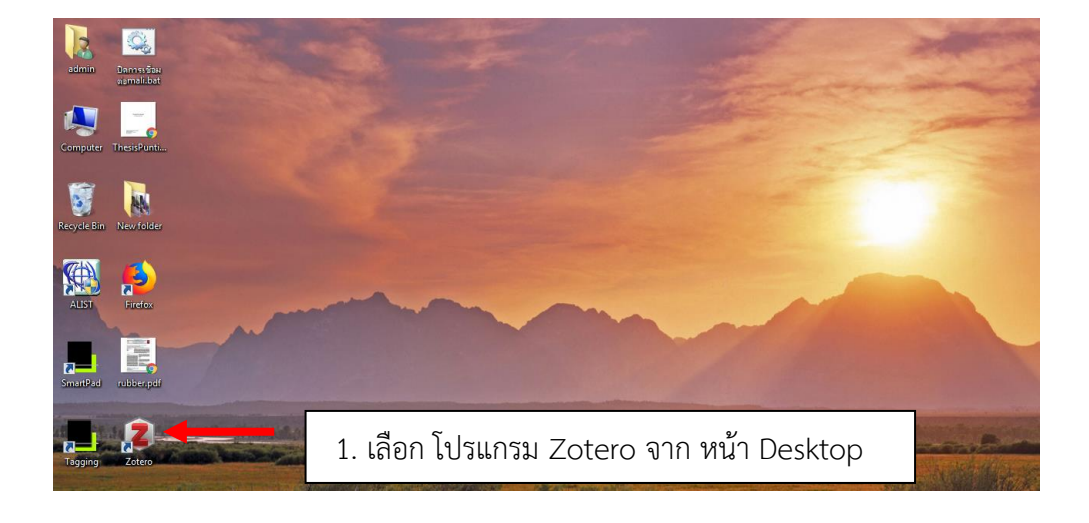

การแก้ไขปัญหาในการติดตั้ง Zotero Word Plugin ให้ดำเนินการ 6 ขั้นตอน ดังนี้

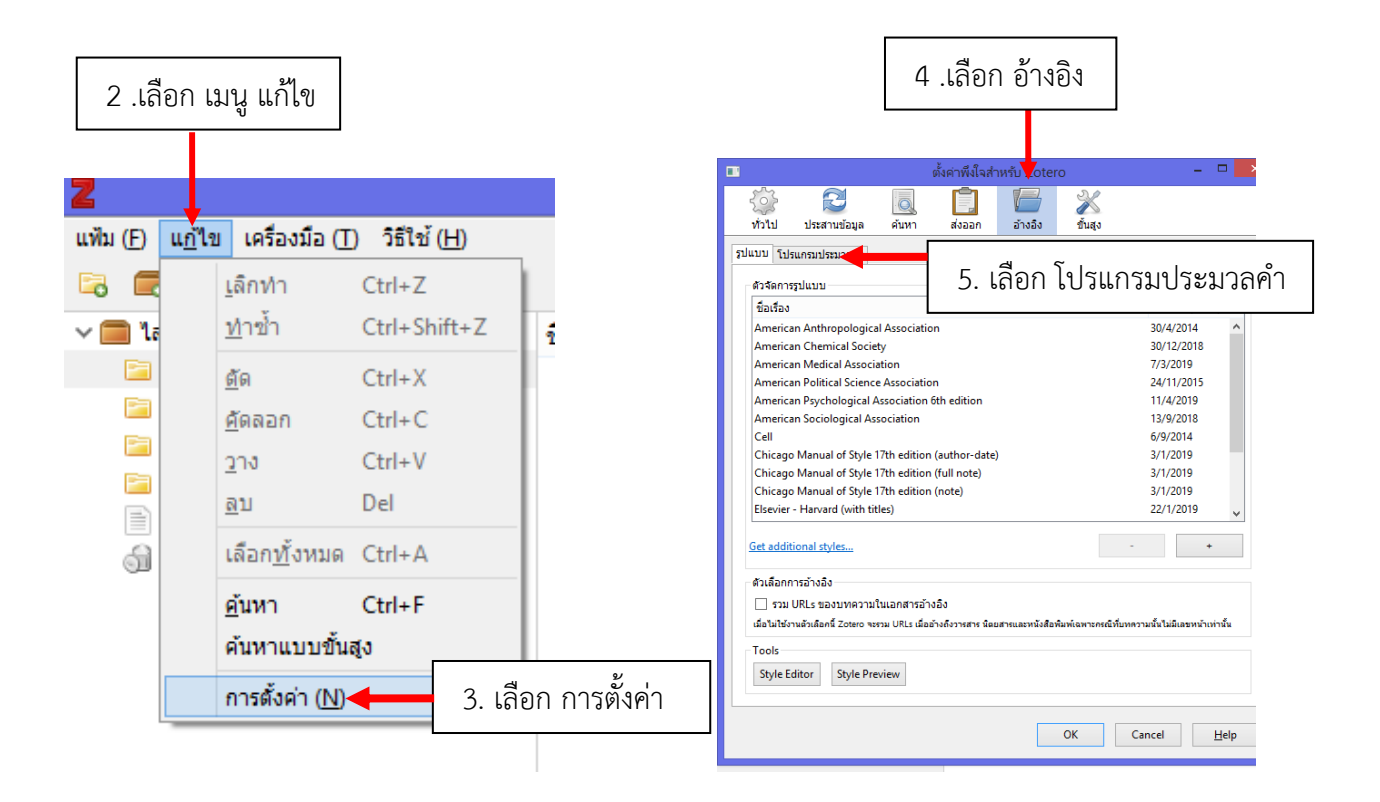

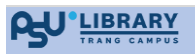

|                |              |                     |               | ตั้งค่าพึงใจสำ | าหรับ Zoter   | 0       |  |
|----------------|--------------|---------------------|---------------|----------------|---------------|---------|--|
|                | 5            |                     |               | Ē.             | e             | X       |  |
|                | ทั่วไป       | ประสานข้อมูล        | ค้นหา         | ส่งออก         | อ้างอิง       | ขั้นสูง |  |
|                | รูปแบบ โ     | ปรแกรมประมวลศำ      |               |                |               |         |  |
|                | Micros       | oft Word            |               |                |               |         |  |
|                | The M        | icrosoft Word add-  | in is not cur | ently installe | d.            |         |  |
| 6. เลือก Insta | all Microsof | t Word Add-in       |               | stall Microso  | ft Word Add-  | in      |  |
|                | LibreOffice  |                     |               |                |               |         |  |
|                | The Li       | breoffice add-in is | not currently | Install Libre  | Office Add-in | 1       |  |
|                |              |                     |               |                |               |         |  |
|                | 🗌 ใช้ห       | น้าจอการอ้างอิงแบบ  | เคลาสสิก      |                |               |         |  |
|                |              |                     |               |                |               |         |  |
|                |              |                     |               |                |               |         |  |
|                |              |                     |               |                |               |         |  |

เมื่อดำเนินการสำเร็จจะปรากฎเครื่องมือ Zotero ใน MS Word

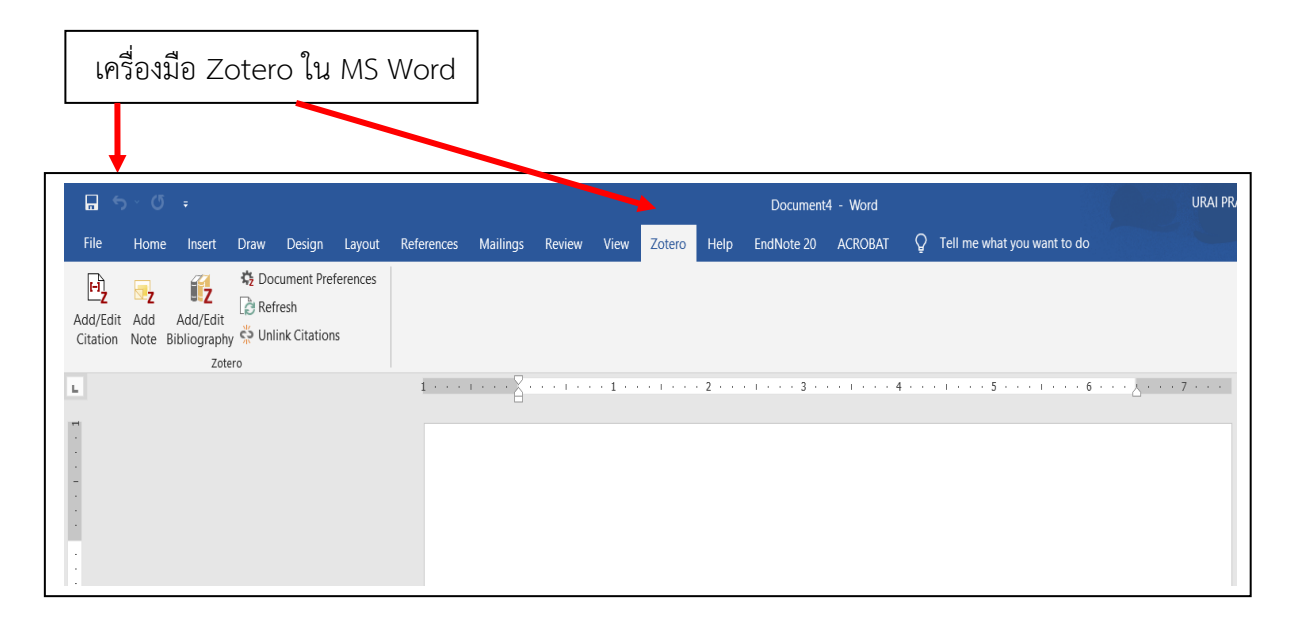

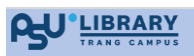

#### 4. การเข้าสู่ระบบการใช้งาน Zotero

#### 4.1 เข้าระบบจาก zotero.org

Login กรณีสมัครใช้งานแล้ว หรือ สมัครเข้าใช้งาน Register กรณียังไม่ได้สมัคร

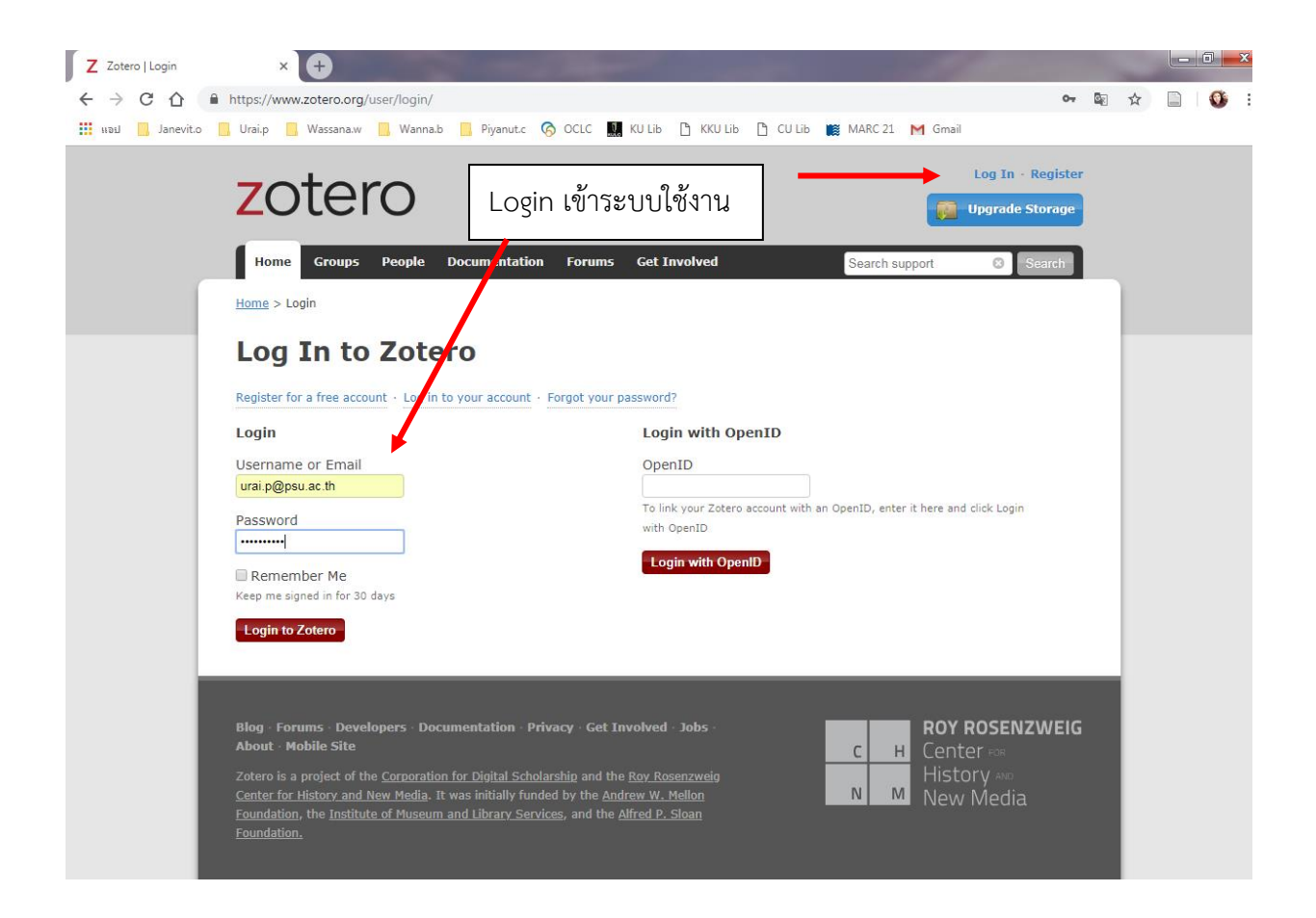

เมื่อเข้าสู่ระบบการทำงานของ Zotero จะมีแถบควบคุมทำงาน 3 ส่วน

้ส่วนที่ 1 Library สำหรับสร้างโฟลเดอร์ เช่นมีผลงานวิชาการ 2 เรื่อง อาจจะมี โฟลเดอร์แยกเก็บข้อมูล

ส่วนที่ 2 Title สำหรับเก็บรายการข้อมูลทรัพยากร

ส่วนที่ 3 ส่วนแสดงรายละเอียดทรัพยากร

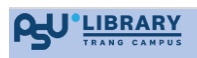

#### แสดงหน้าจอการทำงานของ Zotero

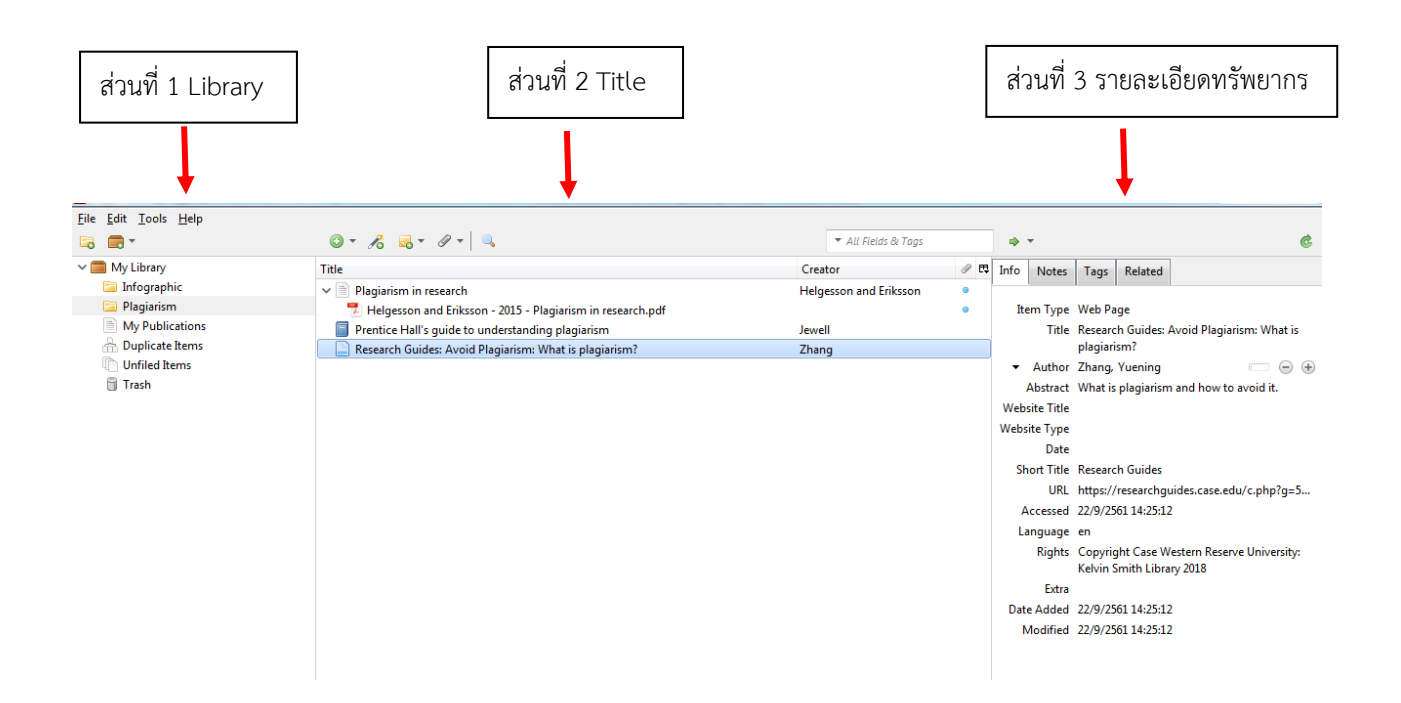

#### 4.2 เข้าระบบการใช้งาน Zotero ที่ Desktop

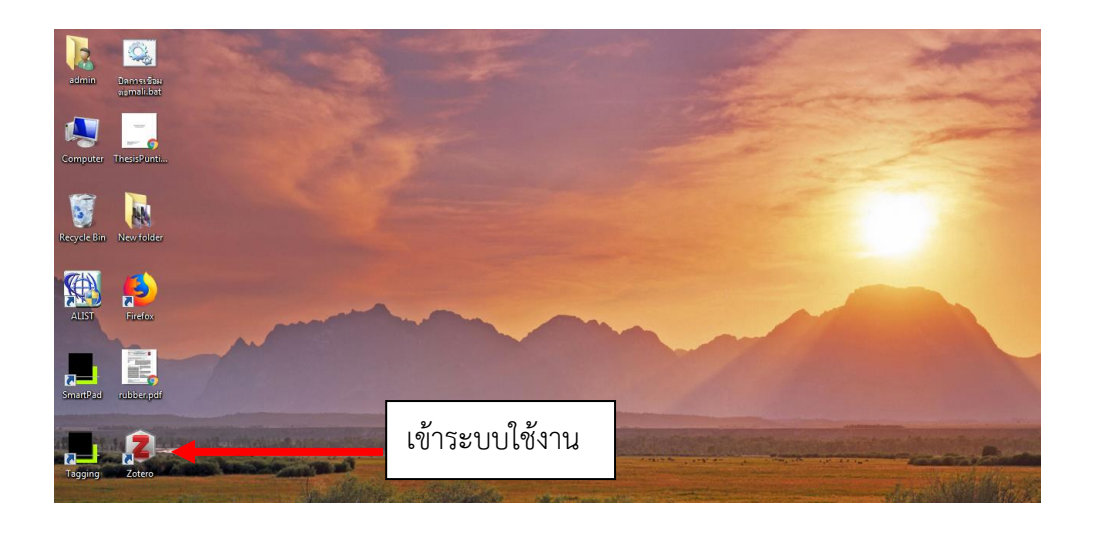

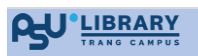

เมื่อเข้าระบบการใช้งานบน Desktop ปรากฏดังภาพ

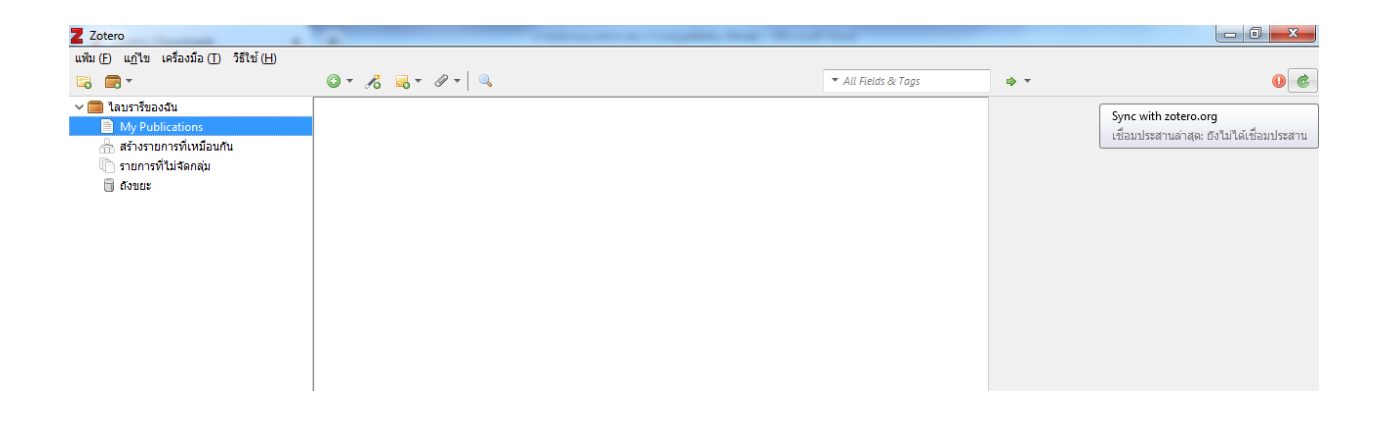

การเปลี่ยนภาษาของ เมนู ไปที่ แก้ไข (Edit) เลือก Advance และเลือกภาษาของเมนูการใช้งาน

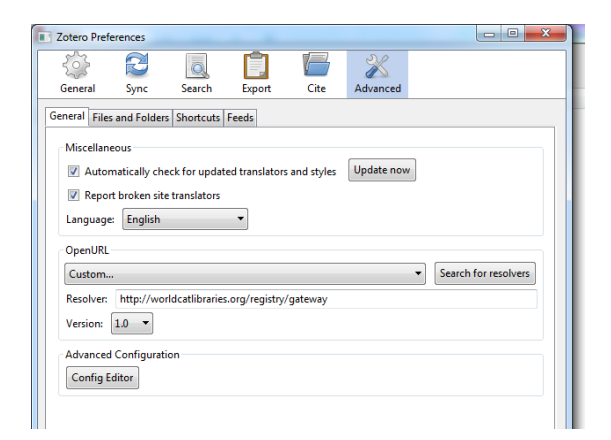

เมื่อเปลี่ยนภาษาของเมนูการใช้งาน เป็นดังภาพ

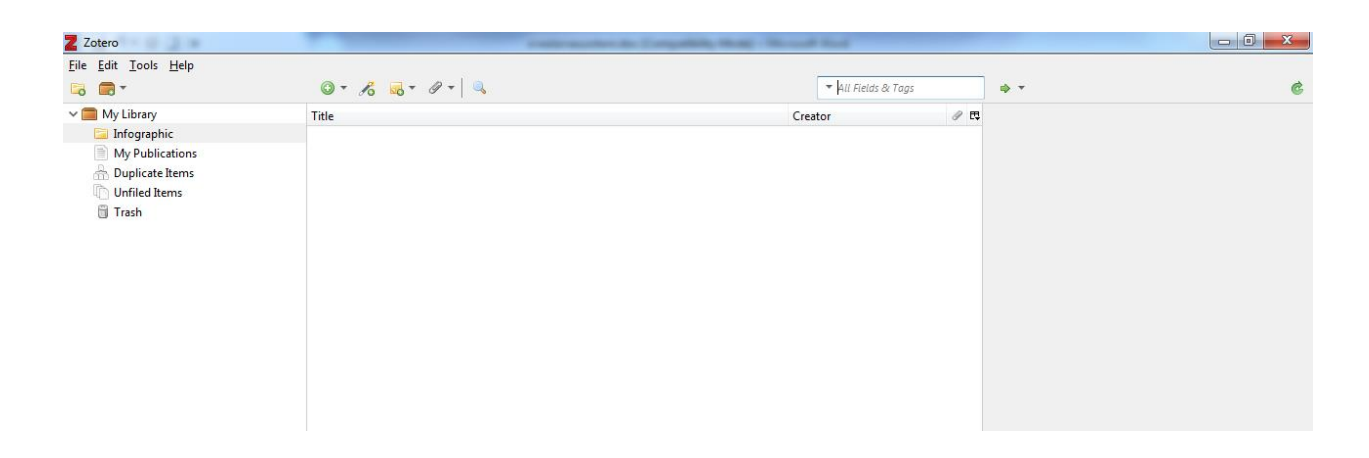

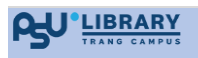

| 4    | 97    | 9/        |        |         | 97    | یے   | 0     | 4      |
|------|-------|-----------|--------|---------|-------|------|-------|--------|
| เบิร | າຕ໌ົລ | งการสร้าง | Folder | profile | ข้อบล | แก๊า | าไๆม  | ครี่อง |
| 0040 |       |           | 10000  | prome   | 0000  |      | 50100 |        |

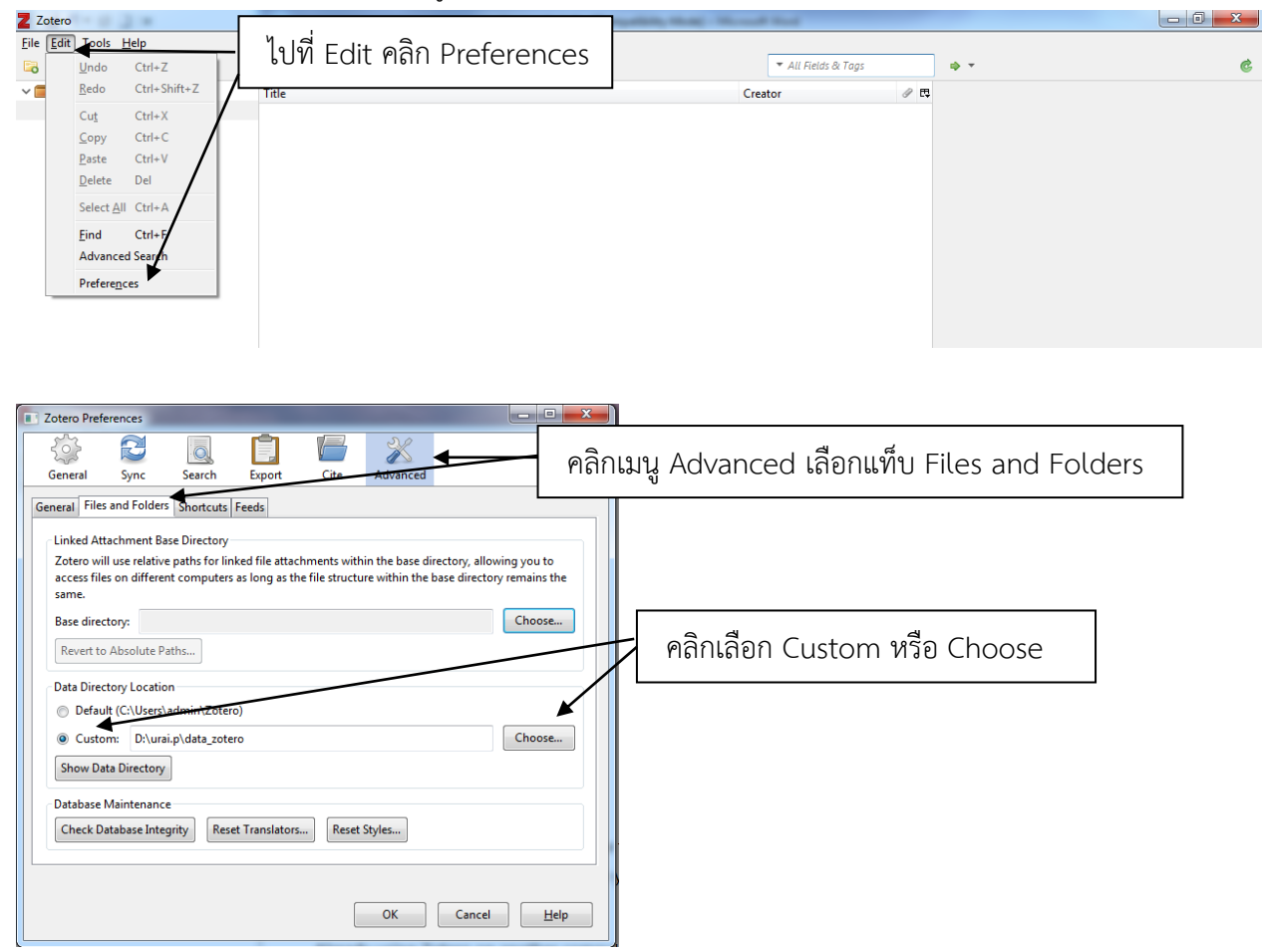

## การสร้างกลุ่มหัวข้อเรื่อง (Collection)

คอลัมน์ซ้ายจะเป็น Mylibrary ที่จะรวบรวมรายการทรัพยากรทุกรายการ

1) คลิก 🗔 เพื่อ สร้าง Collection ของข้อมูล

| Edit Iools Help         Image: The second second s                                         |      |               |                       | i Collection ของข้อมูล | คลิก 🔍 เพื่อสร้าง                                                                                                    |
|----------------------------------------------------------------------------------------------------|------|---------------|-----------------------|------------------------|----------------------------------------------------------------------------------------------------|
| Image: Control of the state of the state |      |               | ing New York          | Indiana I I            | Zotero<br><u>E</u> dit <u>T</u> ools <u>H</u> elp                                                                                           |
| My Library     Infographic     My Publications     Duplicate Items     Unfied Items     Trash                                                                                                    |      | \$ T          | 🔻 All Fields & Tags 📑 | ◎ - <i>K</i>           | 5 💼 -                                                                                                    |
|                                                                                                    |      |               |                       |                        | <ul> <li>My Lubrary</li> <li>Infographic</li> <li>My Publications</li> <li>Duplicate Items</li> <li>Unfiled Items</li> <li>Trash</li> </ul> |
| U°LIBRARY<br>TRANG CAMPUS 15                                                                                                    | Page | <b>15  </b> P |                       |                        |                                                                                                    |

เมื่อคลิก <a>Multiple with the second state</a> (New Collection..." ป้อนชื่อ Collection ใหม่ ที่ต้องการจัดเก็บข้อมูล ชื่อคอลเลคชั่นใหม่จะปรากฏเสมือนเป็นโฟลเดอร์ภายใต้ My Library

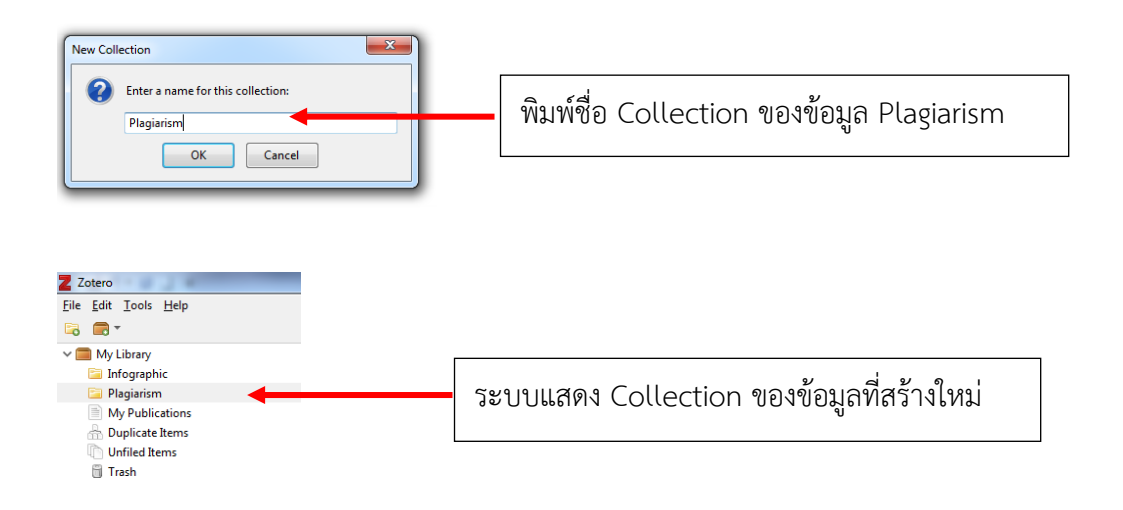

3) การเพิ่มรายการข้อมูล ใน Collections

สามารถนำรายการทรัพยากรที่มีอยู่โดยเลือกรายการที่ปรากฏในคอลัมน์ตรงกลางลากและนำรายการ มาปล่อยวางลงในคอลเลคชันที่ต้องการ

#### 4.3 การเข้าระบบใช้งาน Zotero ใน Microsoft Word

|                  | ชุด                | คำสั่ง   | ของ Zo <sup>.</sup>              | tero                |                                    |               |            |          |        |         |        |         |            |          |
|------------------|--------------------|----------|----------------------------------|---------------------|------------------------------------|---------------|------------|----------|--------|---------|--------|---------|------------|----------|
|                  |                    |          |                                  |                     |                                    |               |            |          |        |         |        |         |            |          |
| Ę                | 5                  |          |                                  |                     |                                    |               |            |          |        |         |        |         | Document   | 4 - Word |
| Fil              | e                  | Home     | Insert                           | Draw                | Design                             | Layout        | References | Mailings | Review | View    | Zotero | Help    | EndNote 20 | ACROBAT  |
| -<br>Add<br>Cita | Z<br>/Edit<br>tion | Add Note | Add/Edit<br>Bibliography<br>Zote | 境 Doo<br>② Ref<br>、 | cument Pre<br>resh<br>ink Citation | ferences<br>s |            |          |        |         |        |         |            |          |
| L.               |                    |          |                                  |                     |                                    |               | 1 · · ·    |          |        | · 1 · · | 1111   | · 2 · · | 3 .        |          |
| 1                |                    |          |                                  |                     |                                    |               |            |          |        |         |        |         |            |          |

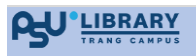

# 5. การเพิ่มข้อมูลรายการทรัพยากรสารสนเทศเข้าระบบ

#### 5.1 การเพิ่มข้อมูลโดยใช้ Identifer

กรณีทราบหมายเลข ISBN, Digital Object Identifier (DOI), หรือ PubMed ID สามารถเพิ่มข้อมูล เลขบ่งชี้ โดยกดที่เครื่องหมาย คฑาวิเศษ (រ้ ซึ่งอยู่ที่ส่วนบนของคอลัมน์กลางปุ่มที่ 4 พิมพ์หรือ Paste หมายเลข และกด

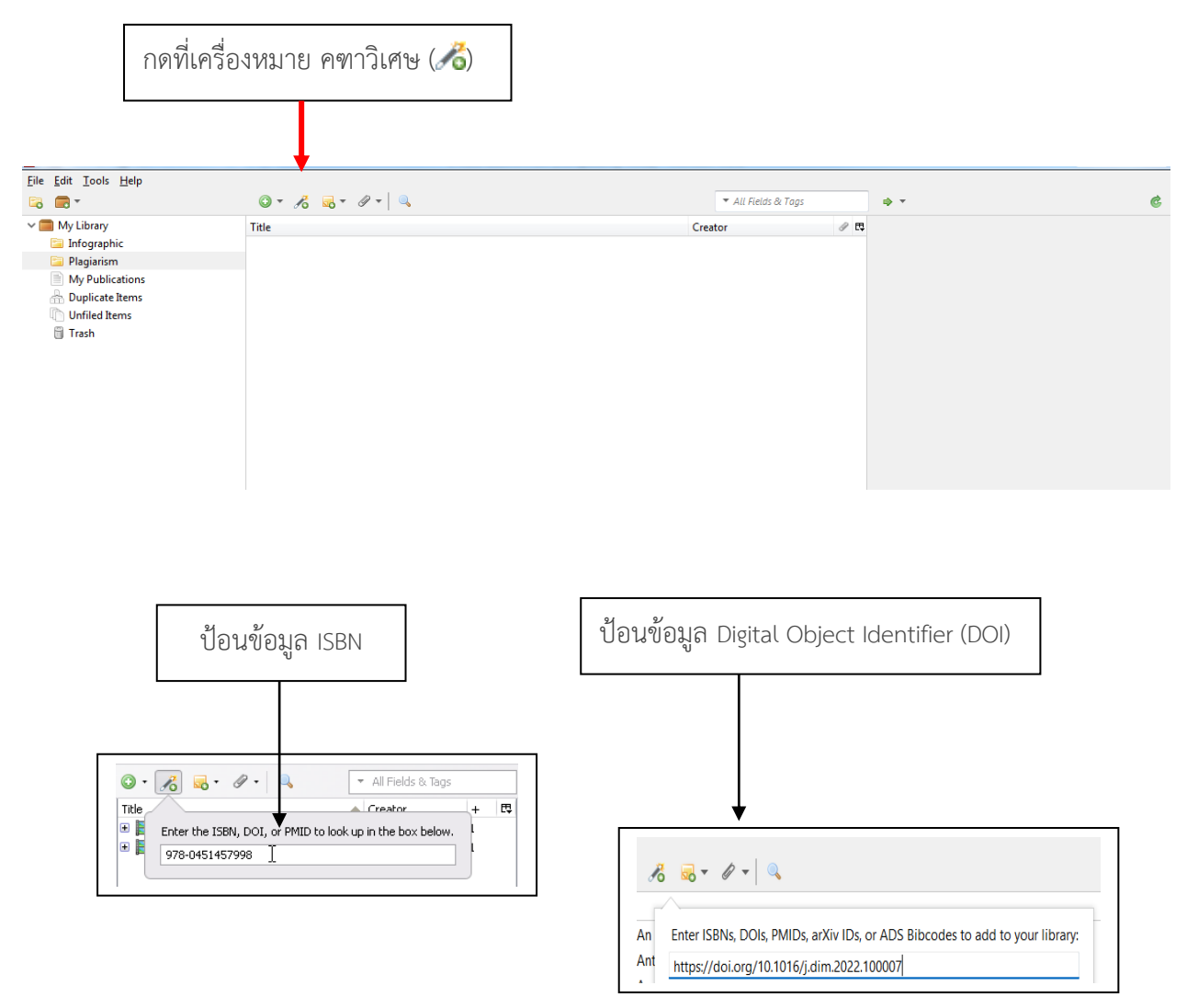

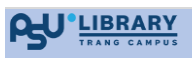

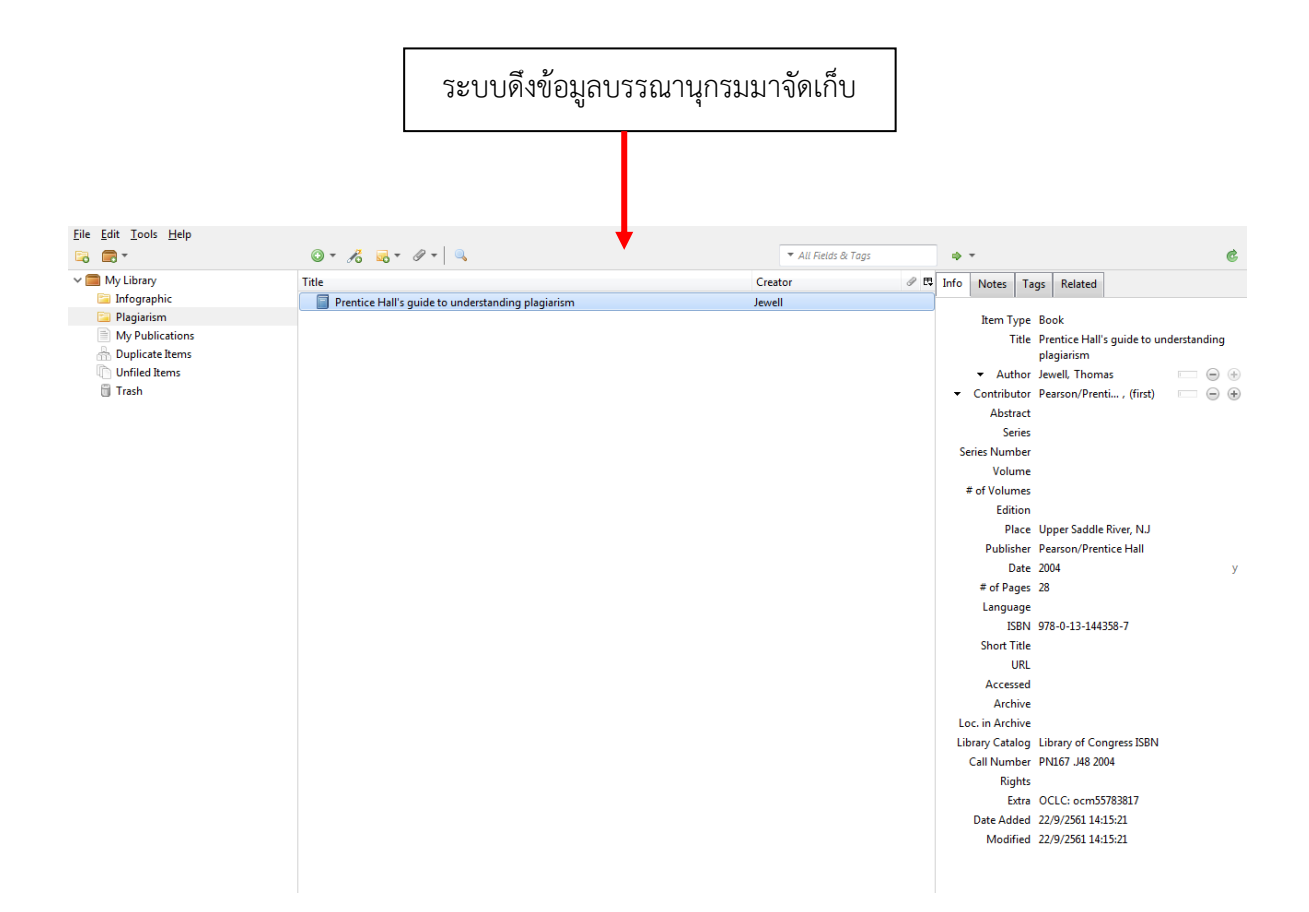

### 5.2 การเพิ่มรายการข้อมูลเว็บไซต์

การเพิ่มรายการเว็บไซต์ที่กำลังเปิดใช้งานใช้ปุ่ม 🔎 เว็บไซต์ให้ใช้เมนูส่วนบนของระบบการใช้งาน Zotero อาจใช้ Google ดำเนินการสืบค้นหาข้อมูลที่ต้องการ จนพบรายการที่ต้องการจึงกด 🗎

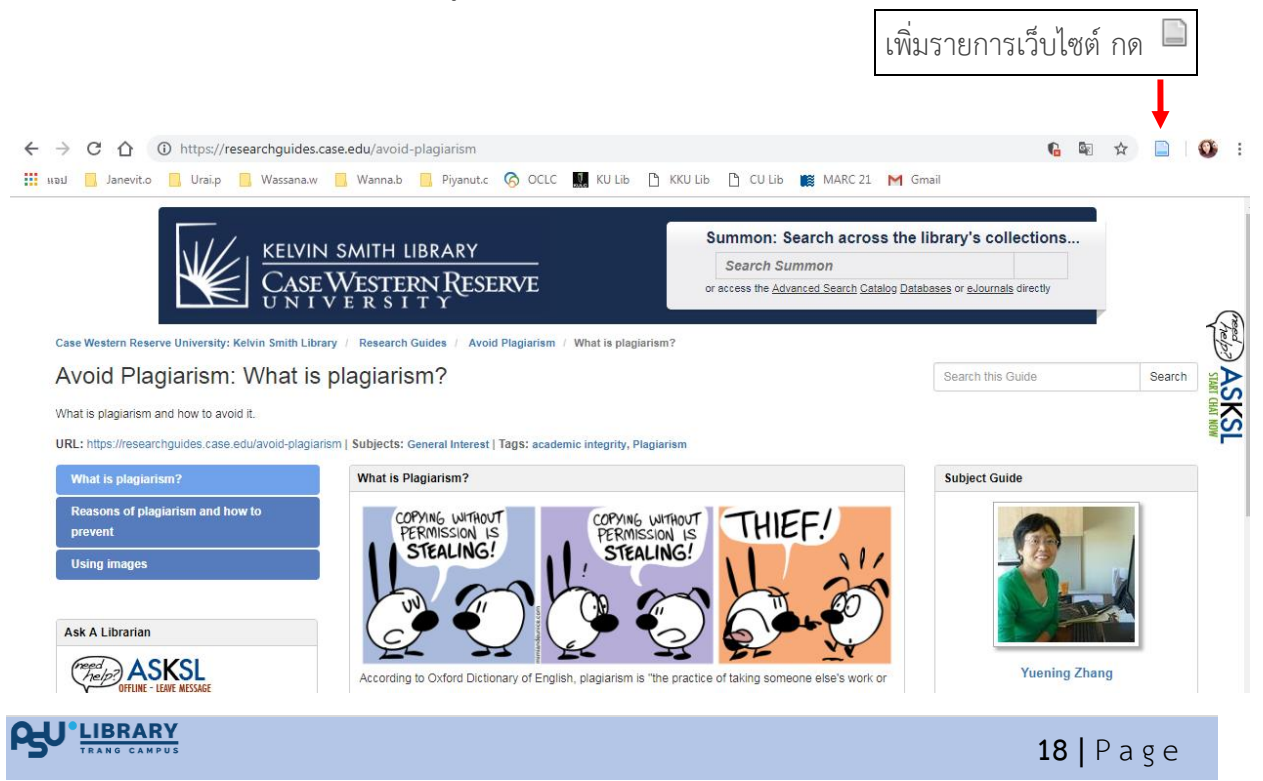

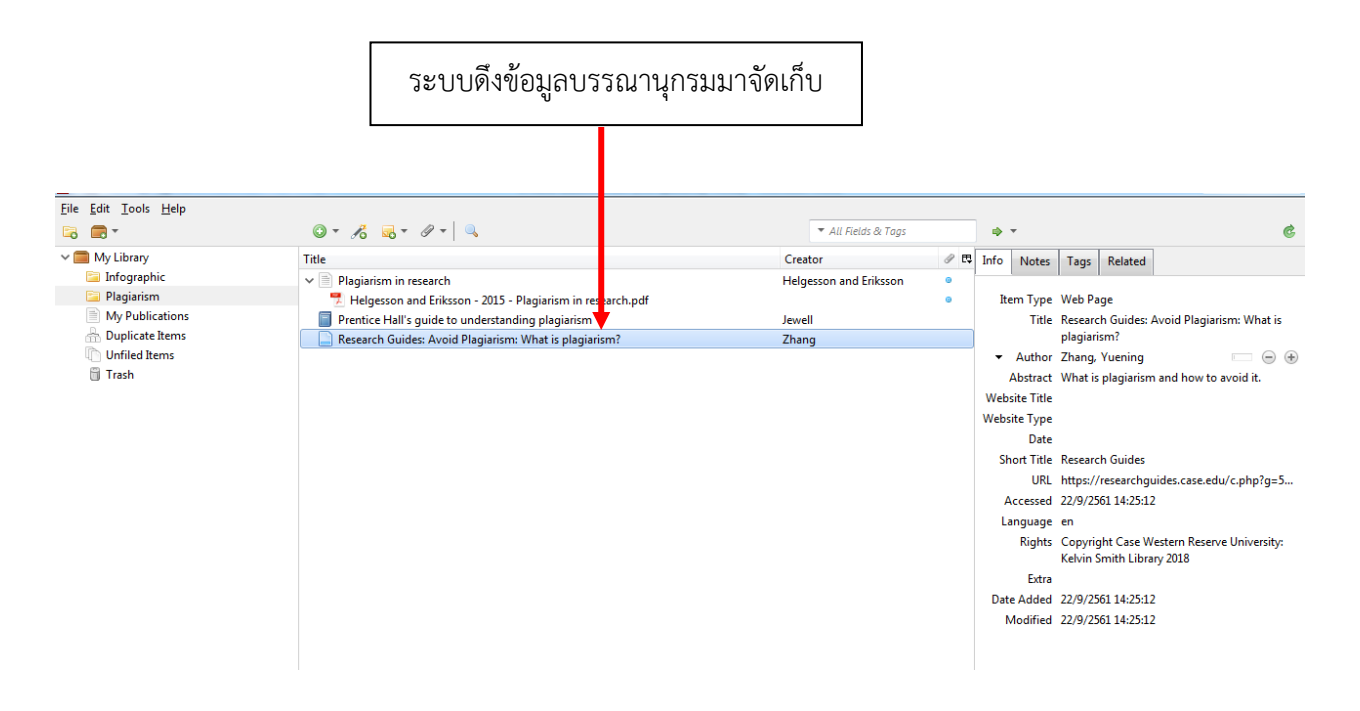

#### 5.3 การนำเข้าข้อมูลจากระบบ OPAC

 เข้าสู่ระบบฐานข้อมูลทรัพยากรห้องสมุด http://opac.trang.psu.ac.th หรือระบบ OPAC ของห้องสมุดที่ท่านต้องการนำเข้าข้อมูลบรรณานุกรม

2. ดำเนินการสืบค้นข้อมูล คลิกกรายการเพื่อดูรายละเอียด

ที่ช่อง URL จะปรากฏสัญลักษณ์ 💷 รูปหนังสือสีน้ำเงิน หากนำเมาส์ไปวางที่สัญลักษณ์ดังกล่าวจะขึ้น ข้อความว่า Save to Zotero หากต้องการบันทึกคลิกที่สัญลักษณ์ 重 รูปหนังสือสีน้ำเงิน โดยที่มุมขวาล่าง จะแสดงสถานะว่ากำลังมีการบันทึก

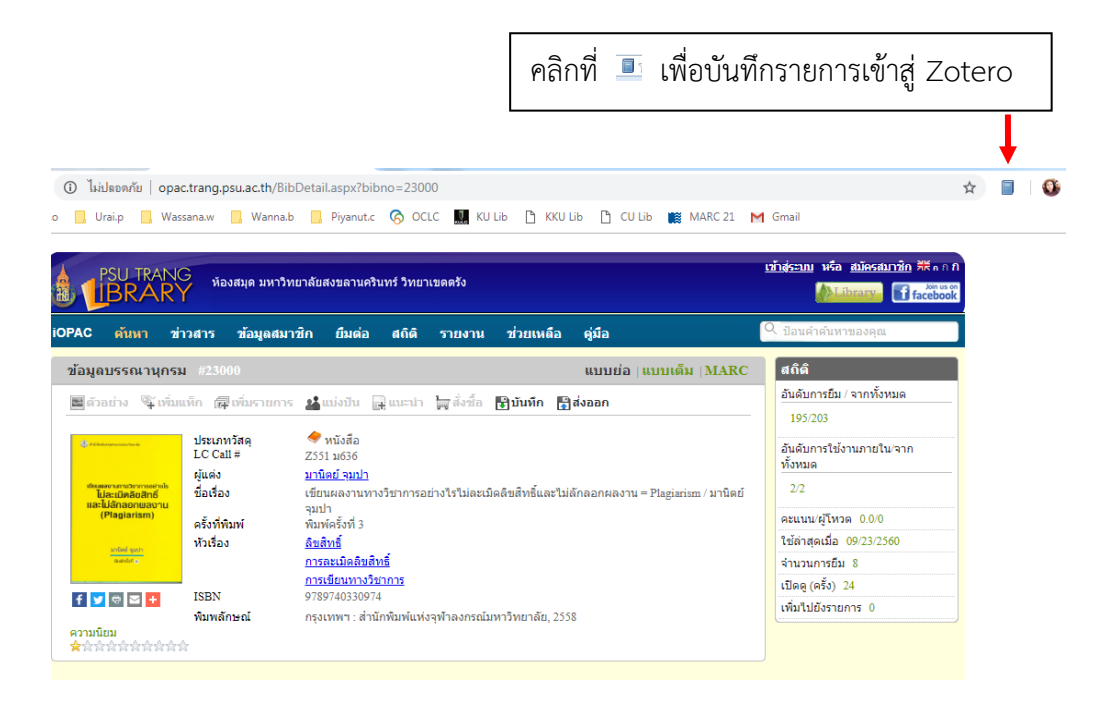

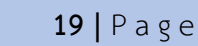

|                      | ระบบดึงข้อมูลบรรณ?                                                   | านุกรมมาจัดเก็         | ບ   |       |                      |                                           |
|----------------------|----------------------------------------------------------------------|------------------------|-----|-------|----------------------|-------------------------------------------|
| Zatero               |                                                                      |                        |     |       |                      | - 0 <b>- X</b>                            |
| File Edit Tools Help |                                                                      |                        |     |       |                      |                                           |
|                      | Q - 18 - 18 - Q                                                      | ▼ All Fields & Tags    |     |       | Ŧ                    |                                           |
| 🗸 🧰 My Library       | Title                                                                | Creator                | / E | Info  | Notes                | Tags Related                              |
| 🗀 Infographic        | > 🗐 เขียนผลงานทางวิชาการอย่างไรไม่ละเมิดลิขสิทธิ์และไม่ลักลอกผลงาน = | จมปา                   | ٥   |       |                      | 3                                         |
| 📴 Plagiarism         | ✓                                                                    | Helgesson and Eriksson | ۰   |       | ltem Type            | Book                                      |
| My Publications      | 📆 Helgesson and Eriksson - 2015 - Plagiarism in research.pdf         |                        | ۰   |       | Title                | เขียนผลงานทางวิชาการอย่างไรไม่ละเมิดสืบสื |
| Duplicate Items      | Prentice Hall's guide to understanding plagiarism                    | Jewell                 |     | •     | Author               | จมปา, มานิตย์ 👘 😑                         |
| Unfiled Items        | Research Guides: Avoid Plagiarism: What is plagiarism?               | Zhang                  |     |       | Abstract             |                                           |
| U Trash              |                                                                      |                        |     |       | Series               |                                           |
|                      |                                                                      |                        |     | Serie | s Number             |                                           |
|                      |                                                                      |                        |     |       | Volume               |                                           |
|                      |                                                                      |                        |     | # o   | f Volumes            |                                           |
|                      |                                                                      |                        |     |       | Edition              | พิมพ์ครังที่ 3                            |
|                      |                                                                      |                        |     |       | Place                | กรุงเทพา:                                 |
|                      |                                                                      |                        |     |       | Publisher            | สานกพมพแหงจุฬาลงกรณมหาวทยาสย,             |
|                      |                                                                      |                        |     |       | Date                 | 2558                                      |
|                      |                                                                      |                        |     | ,     | F of Pages           |                                           |
|                      |                                                                      |                        |     |       | Language             | 079 074 02 2007 4                         |
|                      |                                                                      |                        |     |       | ISDIN<br>Characteria | 970-974-05-5097-4                         |
|                      |                                                                      |                        |     |       | IIDI                 |                                           |
|                      |                                                                      |                        |     |       | Accerred             |                                           |
|                      |                                                                      |                        |     |       | Archive              |                                           |
|                      |                                                                      |                        |     | Loc   | in Archive           |                                           |
|                      |                                                                      |                        |     | Libra | v Catalog            |                                           |
|                      |                                                                      |                        |     | Ca    | ll Number            |                                           |
|                      |                                                                      |                        |     |       | Rights               |                                           |
|                      |                                                                      |                        |     |       | Extra                |                                           |
|                      |                                                                      |                        |     | Di    | ate Added            | 22/9/2561 14:30:13                        |
|                      |                                                                      |                        |     |       | Manager 1            | 22/0/25/11/2012                           |

#### 5.4 การเพิ่มข้อมูลจากนำเข้าข้อมูลจากฐานข้อมูลออนไลน์

1. เข้าสืบค้นฐานข้อมูล เช่น ฐานข้อมูล ScienceDirect, ABI/Inform Complete, Business/Economic Database ของ EBSCO, Emerald และ Web of Science เป็นต้น

2. ดำเนินการสืบค้น เมื่อผลการสืบค้นแสดงออกมาจะปรากฏสัญลักษณ์รูป มี่อนำเมาส์ไปวาง
 จะแสดงข้อความ Save to Zotero ... ชื่อฐานข้อมูลที่สืบค้น

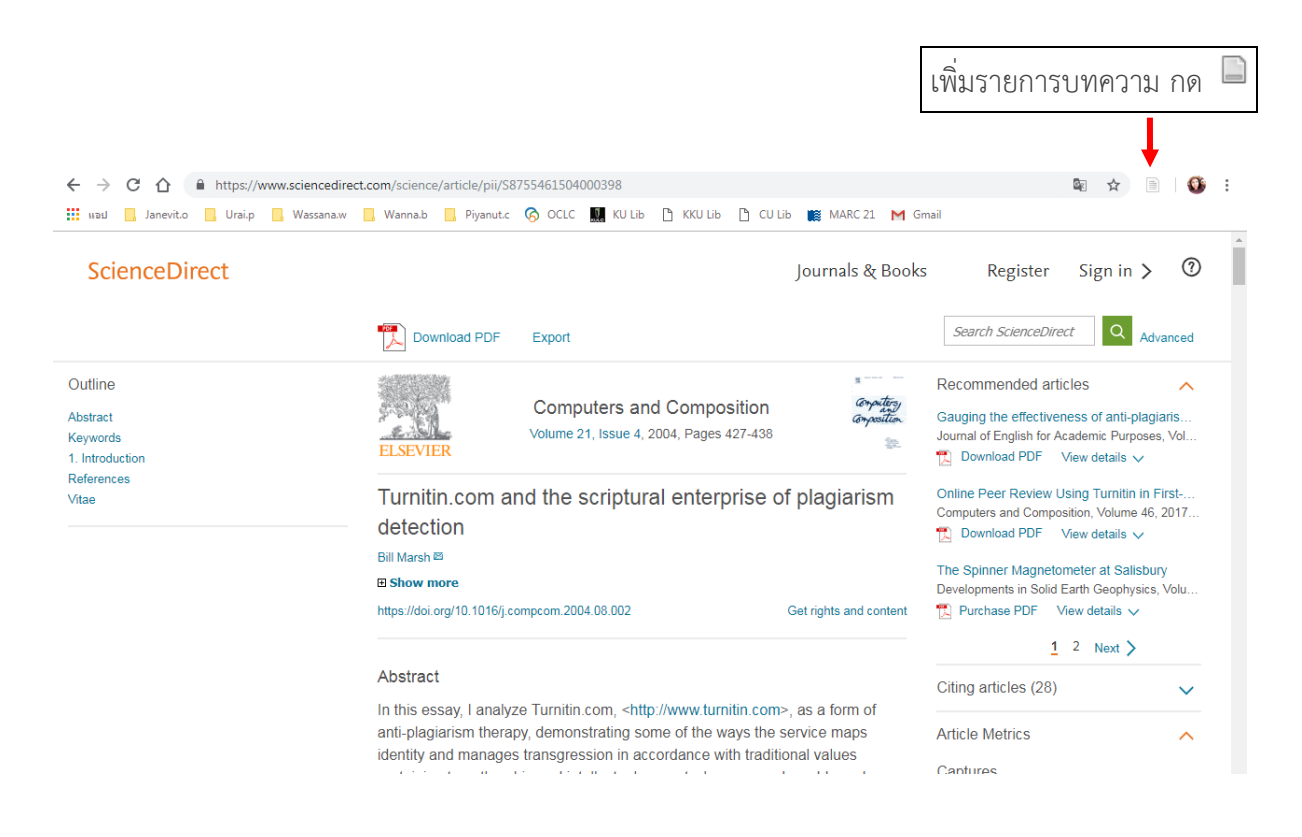

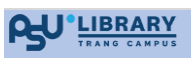

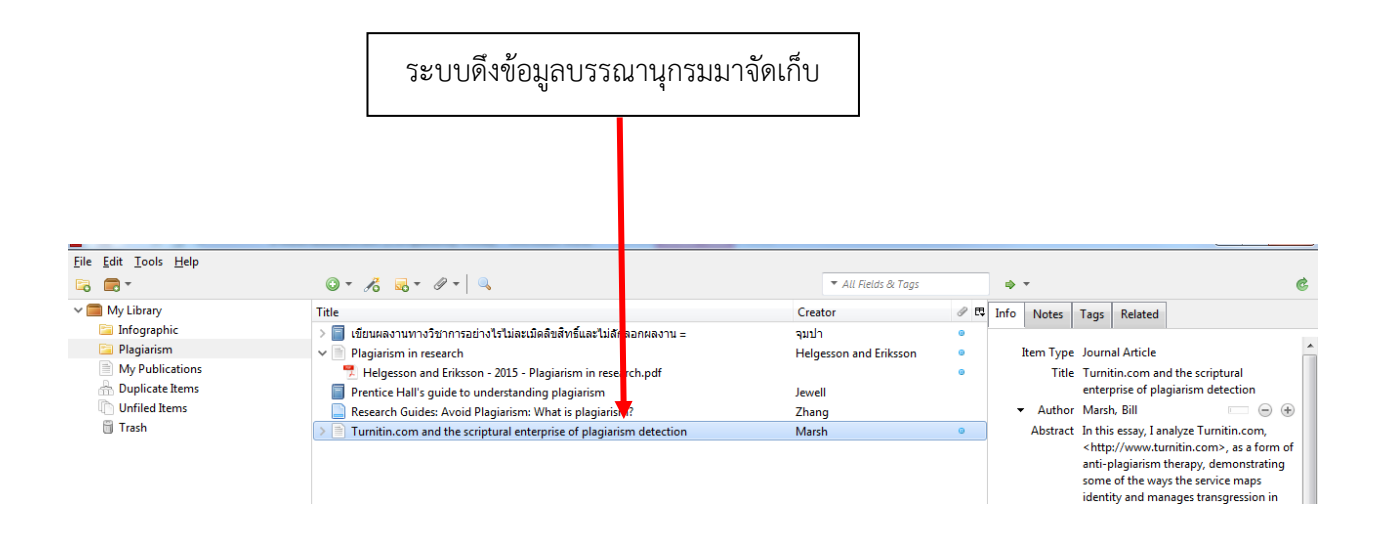

## 5.5 การเพิ่มข้อมูลโดยการป้อนข้อมูล

1. คลิกที่ปุ่ม 😳 New Item

| "เลกทบุร                                                                                                    | ม 🕑New Item                                                                                                    |                                                                                                    |                                  |
|----------------------------------------------------------------------------------------------------|----------------------------------------------------------------------------------------------------|----------------------------------------------------------------------------------------------------|----------------------------------|
| Firefox *                                                                                                    |                                                                                                    |                                                                                                    | - 6 🛛                            |
| A https://www.zotero.org/uni/items                                                                                                    |                                                                                                    | 습 v C 🖉 - Ask.com                                                                                                    | P 🖡 🏦 🖸 🖲 Feedback               |
| zot                                                                                                    | ero                                                                                                    | Welcome, Ural - Setti                                                                                                    | ngs - Inbox - Download - Log Out |
| Home My Librar                                                                                                    | ry Groups People Documentation Forums Get Involved                                                                                                    |                                                                                                    | Search Title, Creator, Ye        |
| Home > People > Urai                                                                                                    | s Livary                                                                                                    |                                                                                                    |                                  |
|                                                                                                    |                                                                                                    |                                                                                                    |                                  |
|                                                                                                    |                                                                                                    |                                                                                                    |                                  |
|                                                                                                    |                                                                                                    |                                                                                                    |                                  |
| Ca Ca Ca                                                                                                    |                                                                                                    | Creator                                                                                                    | Date Modified                    |
| Elibrary                                                                                                    |                                                                                                    | Creator                                                                                                    | Date Hodified                    |
| CG C Control of Autor                                                                                                    |                                                                                                    | Creator                                                                                                    | Date Modified                    |
| ing i ing<br>ing i ing<br>ing i ing<br>ing i ing<br>ing i ing<br>ing i ing<br>ing i ing<br>ing i ing<br>ing i ing<br>ing i ing<br>ing i ing<br>ing i ing<br>ing i ing<br>ing i ing<br>ing i ing<br>ing i ing<br>ing i ing<br>ing i ing<br>ing i ing<br>ing i ing<br>ing i ing<br>ing i ing<br>ing i ing<br>ing i ing i ing<br>ing i ing i ing<br>ing i ing i ing<br>ing i ing i ing i ing<br>ing i ing i in                                                                                                    | The     The     Addemoly Manual Andrews                                                                                                    | Creator  * All Relate & Tops  Creator  * Creator  * G                                                                                                    | Date Modified                    |
| Constant And<br>Constant And<br>Co |                                                                                                    | Creator  All Relate & Tage  Creator  Creator  All Selate & Tage  All Selate & All Selate & All   | Dete Holffied                    |
| CRA Control tems                                                                                                    | This     This    | Creator  All Rents & Tops  Creator  Creator  alts tingdu  alts tingdu  alts tingdu                                                                                                    | Dete Hodified                    |
| Constant and a constant and a constant and constant and constant and a constant and a constant and a const                                                                                                    | Tate     Tate    | Creator  All Richs & Tags  Creator  Creator  All Richs & Tags  als Tabagos  als Tabagos  als Tab | Date Notified                    |
|                                                                                                    | Title     Title     T | Creator Creator Creato | • • • • • •                      |
| CMA<br>CMA<br>CMA<br>CMA<br>CMA<br>CMA<br>CMA<br>CMA                                                                                                    | Tate     Tate    | Creator    At here is Taps                                                                                                    | Date Hodfied                     |
| Library<br>C CM<br>C CM<br>C CM<br>C CM<br>C Duploct tems<br>U United tems<br>Trash                                                                                                    | Title      Title      Title  | Creator  Alt Anne & Tapp  Creator  Creator  Alt Subph astrony astrony and Subph astrony astrony astron | Date Holding                     |
| Contraction     Contraction     Contracti                                                                                                    | trate     trate     t | Creator                                                                                                    | Date Hedfied                     |
| CRM<br>CCM<br>CCM<br>CCM<br>CCM<br>CCM<br>CCM<br>CCM                                                                                                    | Title      Title      Title  | Creator Creator Creato | Date Mediled                     |
| Control Teachy Control Teachy Contr                                                                                                    | Tatle      Tatle      Tatle  | Creator  Conter  Conte | Date Hedfied                     |
| CM CM CM CM CM CM CM CM CM CM CM CM CM C                                                                                                    | Title     Title     T | Creator Creator Creato | Date Modified                    |
| Carter & Carter & Carter                                                                                                    | the second second  | Creator  Conter  Conte | Date Modified                    |
| Construction     Construction     C                                                                                                    | Inter-     Inter-     Inter- | Creator  A draw & hype Conter  A draw wrwol  A draw wrwol  A draw wrwol  Conter for Helany and Here M.  Zaho  Toppenia of Conter  With  A draw wrwol  Conter for Helany and Here M.  Conter for Helany and Here M.  Conter for Here M.  Conter for Here M.  Conter for Her | Date Medilied                    |
| Construction     Construction     C                                                                                                    | the second second  | Creator Conter Conter C | Date Modified                    |
| Control Control C                                                                                                    | Tatle     Tatle     T | Creater  A Anna A Inge Creater  Creater | Date Hodfied                     |

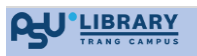

|                                  | 2. เลือก                                 | ประเภทเอกส                           | าร                                                             |                    |                 |      |                    |                                                                                                    |                                                                                                    |
|----------------------------------|------------------------------------------|--------------------------------------|----------------------------------------------------------------|--------------------|-----------------|------|--------------------|----------------------------------------------------------------------------------------------------|----------------------------------------------------------------------------------------------------|
| Z Zotero<br>Eile Edit Iools Help |                                          |                                      |                                                                |                    |                 |      |                    |                                                                                                    |                                                                                                    |
|                                  | le le le le le le le le le le le le le l | <u>) - 76 - 6</u> - 7                |                                                                | ₹ Al               | l Fields & Tags | •    | *                  |                                                                                                    | 0                                                                                                    |
| V My Library                     | Т                                        | Book                                 |                                                                | Creator            | A 15            | Info | Notes              | Tags Relate                                                                                                    | 2d                                                                                                    |
| Plagiarism                       | ]                                        | Book Section                         | เงไรไม่ละเมิดลิขสิทธิและไม่ลักลอกผลงาน =                       | จุมปา<br>Helgesson | and Friksson    |      | ltem Type          | Journal Artic                                                                                                    |                                                                                                    |
| My Publications                  |                                          | Journal Article<br>Newspaper Article | - 2015 - Plagiarism in research.pdf<br>nderstanding plagiarism | Jewell             | •               |      | Title              | Turnitin.com<br>enterprise of                                                                                                    | and the scriptural plagiarism detection                                                                                                    |
| Trash                            |                                          | Link to File                         | agiarism: What is plagiarism?                                  | Zhang              |                 |      | Author<br>Abstract | Marsh, Bill<br>In this essay                                                                                                    | Lanalyze Turnitin com                                                                                                    |
| _                                |                                          | Store Copy of File                   | tarai enterprise or plagiansin detection                       | IVIDISII           |                 |      | Abstract           | <http: td="" www<=""><td>.turnitin.com&gt;, as a form of</td></http:>                                                               | .turnitin.com>, as a form of                                                                                                    |
|                                  |                                          | More 🕨                               |                                                                |                    |                 |      |                    | anti-plagiaris<br>some of the v<br>identity and r<br>accordance v<br>pertaining to<br>property. I pr<br>approach to<br>the many bir | m therapy, demonstrating<br>ways the service maps<br>nanages transgression in<br>vith traditional values<br>authorship and intellectual<br>opose a broad-based<br>Turnitin.com that addresses<br>tradical intelliged |

#### <u>วิธีการป้อนข้อมูลบรรณานุกรม</u>

ในคอลัมน์ขวาจะมีแผ่นป้อนข้อมูลตามประเภททรัพยากรสารสนเทศที่เลือก

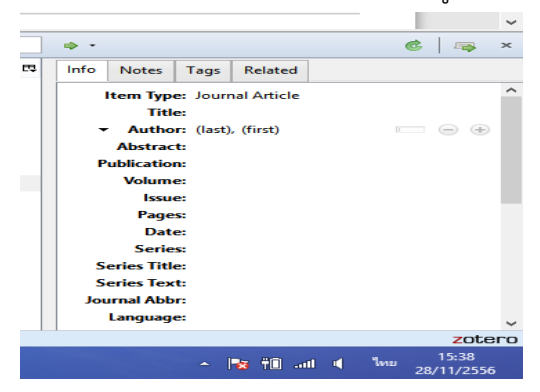

มีหลักเกณฑ์พอสรุปดังนี้

- การป้อนข้อมูลผู้แต่ง หากมีผู้แต่งมากกว่า 1 คน คลิกที่เครื่องหมาย + ซึ่งเครื่องหมายอยู่ถัด

- จากผู้แต่งคนแรก
  - ชื่อผู้แต่งชาวไทย ป้อนชื่อและนามสกุลในช่อง last name
  - ป้อนข้อมูลด้วยตัวอักษรปกติ โปรแกรมจะทำตัวหนา ตัวเอนให้ตามรูปแบบบรรณานุกรม

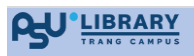

## ตัวอย่างการป้อนข้อมูลหนังสือ (Book)

| Info Notes                 | Tags Related                  |
|----------------------------|-------------------------------|
| Item Tone                  | Po oly                        |
| Item Type                  | BOOK                          |
| litle                      | การเช่นองสมุดยุค เหม          |
| <ul> <li>Author</li> </ul> | นาทพย วภาวน 📖 🕒 🕒 🕒           |
| Abstract                   |                               |
| Series                     |                               |
| Series Number              |                               |
| Volume                     |                               |
| # of Volumes               |                               |
| Edition                    |                               |
| Place                      | กรุงเทพฯ                      |
| Publisher                  | สานกพมพแหงจุฬาลงกรณมหาวทยาลย, |
| Date                       | 2547 y                        |
| # of Pages                 |                               |
| Language                   |                               |
| ISBN                       |                               |
| Short Title                |                               |
| URL                        |                               |
| Accessed                   |                               |
| Archive                    |                               |
| Loc. in Archive            |                               |
| Library Catalog            |                               |
| Call Number                |                               |
| Rights                     |                               |
| Extra                      |                               |
| Date Added                 | 2/29/2020, 10:17:57 AM        |
| Modified                   | 10/26/2022, 9:45:25 AM        |
|                            |                               |
|                            |                               |

## ตัวอย่างการป้อนข้อมูลบทความภาษาไทย (Journal Article)

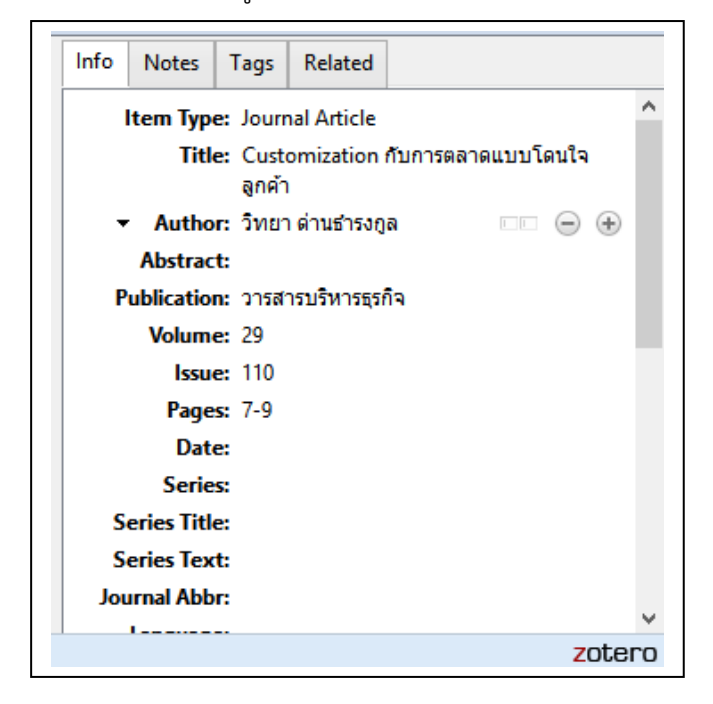

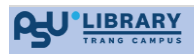

# <u>วิทยานิพนธ์ออนไลน์</u>

| -                   |                  |         |           |               |
|---------------------|------------------|---------|-----------|---------------|
| ข้อมูลข่าวสาร       | หม               | ายเหตุ  | แท็ก      | เชื่อมโยงกับ  |
| ประเภทราย           | ยการ             | วิทยานิ | เพนธ์     |               |
| ชื่อ                | เรื่อง           | การพัฒ  | งนาทรัพ   | ยากรสารสนเทศ  |
| - 6                 | งู้แต่ง          | พิมพินี | ตำสงค์    |               |
| บทดั                | โดย่อ            |         |           |               |
| ประ                 | ะเภท             | วิทยานิ | เพนธ์ปรีเ | บูญามหาบัณฑิต |
| มหาวิทย             | <b>มาลัย</b>     | มหาวิท  | เยาลัยรา  | มคำแหง        |
| สถานทา              | พมพ              | 2555    |           |               |
| สำนวน               | านท              | 2555    |           |               |
| 5                   | าาษา             | tha     |           |               |
| ชื่อย่อ             | เรื่อง           |         |           |               |
|                     | URL              | https:/ | /tdc.tha  | ilis.or.th    |
| สืบค้า              | นเมื่อ           | 13/6/2  | 2563 08:  | 51:06         |
| เอกสารส่            | าคัญ             |         |           |               |
| ที่เก็บเอกสารส่     | าคัญ             |         |           |               |
| ฐานขอมูลหอง         | ারম্জ<br>মের্রিন | newtd   | c.thailis | .or.th        |
| หม เยเลขหงหน<br>ลิข | เงตย<br>สิทธิ์   |         |           |               |
| สิ่งที่เพิ่ม        | มเดิม            |         |           |               |
| วันที               | า่เพิ่ม          | 13/6/2  | 2563 08:  | 51:06         |
| u                   | เก้ไข            | 26/10/  | 2565 0    | 9:25:24       |
|                     |                  |         |           |               |

# <u>วิทยานิพนธ์แบบตัวเล่มที่ไม่ได้ตีพิมพ์</u>

| Info  | Notes                      | Tags Related                                                                     |   |
|-------|----------------------------|----------------------------------------------------------------------------------|---|
|       | Item Type                  | e Thesis                                                                         |   |
|       | Title                      | e การบริหารจัดการทรัพยากรสารสนเทศดิจิทัลอันเป็นลิขสิทธิ์ของสถาบันอุดมศึกษาของไทย |   |
|       | <ul> <li>Author</li> </ul> | rศศิธร ติณะมาศ 🗆 😑 🕀                                                             | 2 |
|       | Abstract                   | t                                                                                |   |
|       | Туре                       | วิทยานิพนธ์ปริญญาดุษฏีบัณฑิต ไม่ได้ดีพิมพ์                                       |   |
|       | University                 | y มหาวิทยาลัยขอนแก่น                                                             |   |
|       | Place                      | e                                                                                |   |
|       | Date                       | e 2555 y                                                                         |   |
|       | # of Pages                 | s                                                                                |   |
| I.    | Language                   | 8                                                                                |   |
|       | Short Title                | e                                                                                |   |
|       | URL                        | L                                                                                |   |
|       | Accessed                   | 1                                                                                |   |
|       | Archive                    | 8                                                                                |   |
| Loc.  | in Archive                 | e                                                                                |   |
| Libra | ry Catalog                 | 3                                                                                |   |
| Ca    | II Number                  | r                                                                                |   |
|       | Rights                     | s                                                                                |   |
|       | Extra                      | a                                                                                |   |
| D     | ate Added                  | 1 4/29/2022, 3:36:06 PM                                                          |   |
|       | Modified                   | 1 10/26/2022, 9:33:54 AM                                                         |   |
|       |                            |                                                                                  |   |
| i     |                            |                                                                                  |   |

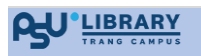

#### 6. การสร้างรายการอ้างอิง

6.1 เลือก \_\_\_\_\_ Add/Edit Citation

เมื่อพิมพ์งานใน MS Word ที่จะต้องมีการอ้างอิงข้อความแจ้งแหล่งที่มาของข้อมูล คลิกเมาส์ไปยัง ตำแหน่งที่ต้องการแทรกอ้างอิงในเนื้อหา ซึ่งระบบจะแสดงหน้าจอให้เลือกรูปแบบบรณานุกรมที่ต้องการ

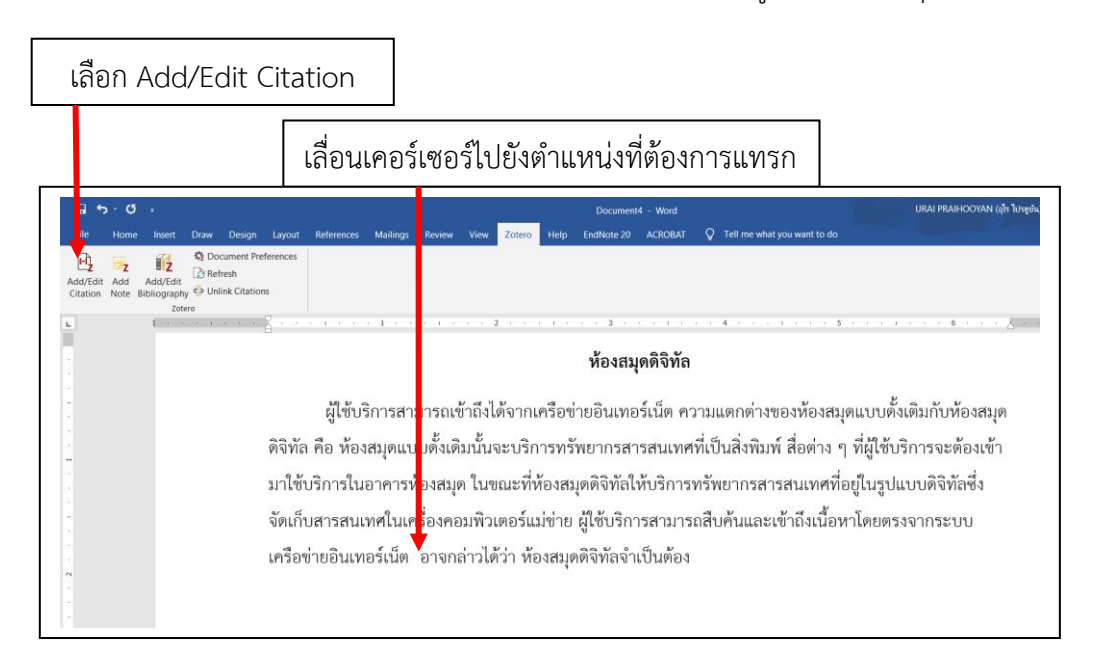

|                                                                                                    | เลือกรูปแบบบรรณานุกรมที่ต้อง                                                                                                    | งการ                                                                                                    |
|----------------------------------------------------------------------------------------------------|----------------------------------------------------------------------------------------------------|----------------------------------------------------------------------------------------------------|
| 티 5 - ඊ ፣<br>File Home Insert Draw Design Layout References Mailings                                                                                                    | Documentili - Vi id<br>Review View <mark>Zotero</mark> Help EnciNote 20 ACR HBAT <b>Q</b> Tell me what you want to do                                                                                                    | URAI PRAIHOOYAN (ปูก ในกรูตัน) 💿 🗗 – O X                                                                                                    |
| Image: Constraint of the constraint of the constraint of the | otero - Document Preferences > Citation Style: American Chemical Society American Medical Association 11th edition                                                                                                    | A     A     A |
| ป็ชับธิการสา                                                                                                    | American Political Science Association American Psychological Association (APA) 7th edition American Sociological Association (ASA) 6th edition Chicago Manual of Style 17th edition (full note) Chicago Manual of Style 17th edition (full note)                                                                                                    | าแต้มอิบกับห้องสนด                                                                                                    |
| ดูเอยงการส<br>ดิจิทัล คือ ห้องสมุดแข<br>มาใช้บริการในอาคารข                                                                                                    | Chicago Manual of Shile 17th edition (note)<br>Manage Styles<br>Language: English (US)<br>Store Citations as:                                                                                                    | มู่ใช้บริการจะต้องเข้า<br>ผู้ใช้บริการจะต้องเข้า<br>ในรูปแบบดิจิทัลซึ่ง                                                                                                    |
| จัดเก็บสารสนเทศในเ<br>เครือข่ายอินเทอร์เน็ต                                                                                                    | Fields (recommended)     Fields canot be shared with LibreOffice.     The document must be saved as .doc or .doc.     Bookmarks     Bookmarks     Bookm | ดยตรงจากระบบ                                                                                                    |
|                                                                                                    | The document must be saved as doc or docv.  Automatically update citations Disabling updates can speed up citation insertion in large documents. Click Refresh to update citations manually.  OK Cancel Help                                                                                                    |                                                                                                    |
|                                                                                                    |                                                                                                    |                                                                                                    |

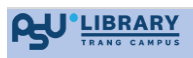

6.2 ป้อนข้อมูล ชื่อผู้แต่ง หรือ ชื่อเรื่อง เพื่อค้นหาข้อมูลบรรณานุกรม เลือกรายการที่ต้องการและกด Enter

|                                                                                                    | แหน เภอที่ยการหาห้แรก กอหภอที่ย ภอเ                                                               | MPRAIN NIG JOF101                           |
|----------------------------------------------------------------------------------------------------|---------------------------------------------------------------------------------------------------|---------------------------------------------|
| 티 � ~ ⑦ ፣<br>File Home Insert Draw Design Layout References M                                                                                                    | Document4 - Word<br>Aulings Re w View Zotero Help EndNote 20 ACROBAT 🖓 Tell me what you want to d | URAI PRAIHOOVAN (สู่ห้าไประยุตัม) 🕢 📼 – 🔿 🗙 |
| Image: Constraint of the second second se |                                                                                                   | ^                                           |
| • • • • • • • • • • • • • • • • • • •                                                                                                    | 1                                                                                                 | 5 1 6                                       |
|                                                                                                    | ห้องสมุดดิจิทัล                                                                                   |                                             |
|                                                                                                    |                                                                                                   | ¥                                           |
| . ผู้ใช้บริก                                                                                                    | ารสามารถเข้าถึงได้จากเครือข่ายอินเทอร์เน็ต ความแตกต่างของห้องล                                    | สมุดแบบดังเติมกับห้องสมุด                   |
| ดิจิทัล คือ ห้องส                                                                                                    | มุดแบบด <mark>ี้ เ</mark> ดิมนั้นจะบริการทรัพยากรสารสนเทศที่เป็นสิ่งพิมพ์ สื่อต่าง                | ง ๆ ที่ผู้ใช้บริการจะต้องเข้า               |
| มาใช้บริการในอา                                                                                                    | เคา                                                                                               | ้ยู่ในรูปแบบดิจิทัลซึ่ง                     |
| -<br>จัดเก็บสารสนเทย                                                                                                    | สในเศ พึ่ง Library                                                                                | ้หาโดยตรงจากระบบ                            |
| เครื่อข่ายอินเทอร์                                                                                                    | น้องสมุลดิจิตอล<br>น้ำที่พบ วิภาวิน (2545), <i>วารสารพ้องสมุด</i> , 46(1), 1-10.                  |                                             |
| ~~~~~~~~~~~~~~~~~~~~~~~~~~~~~~~~~~~~~~                                                                                                    |                                                                                                   |                                             |
|                                                                                                    |                                                                                                   |                                             |
|                                                                                                    |                                                                                                   |                                             |
|                                                                                                    |                                                                                                   |                                             |

กรณีไม่สามารถจดจำรายการชื่อผู้แต่ง ชื่อเรื่อง กดเลือก Classic View เพื่อเลือกรายการจากระบบ

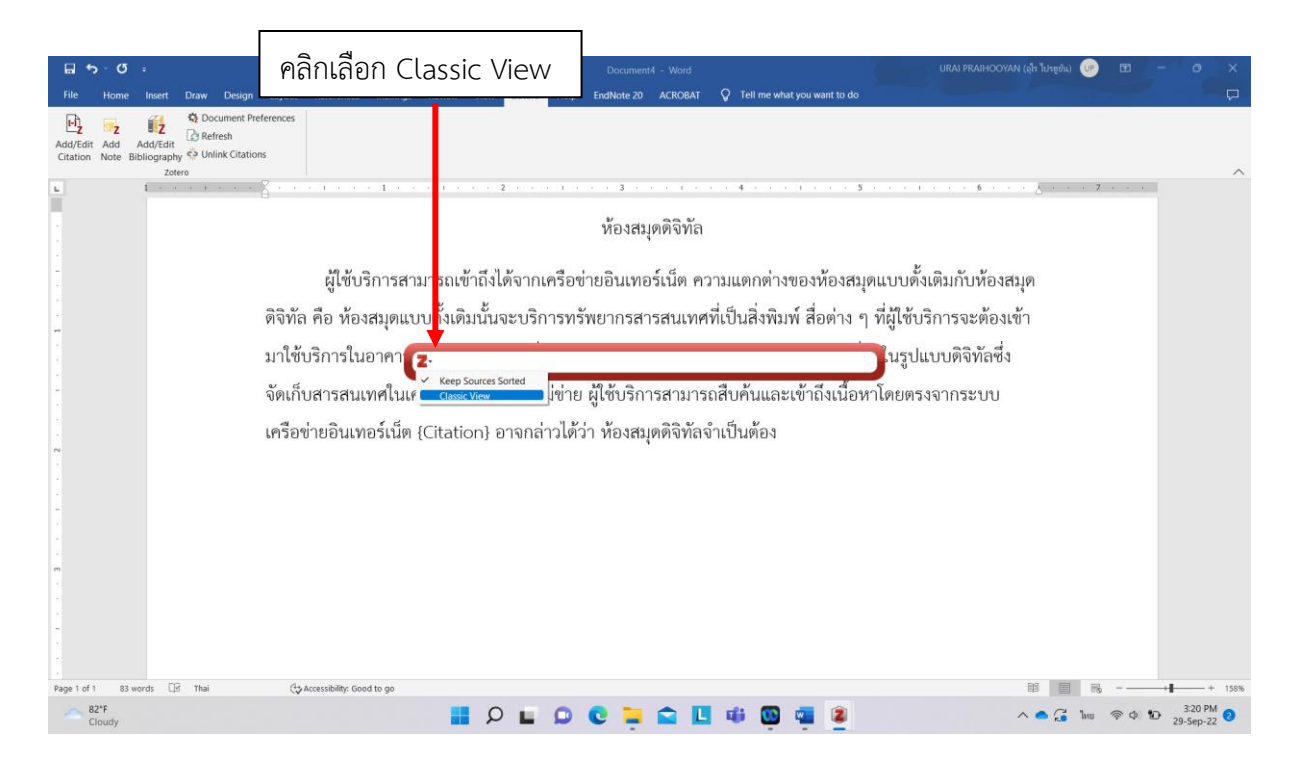

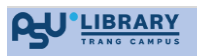

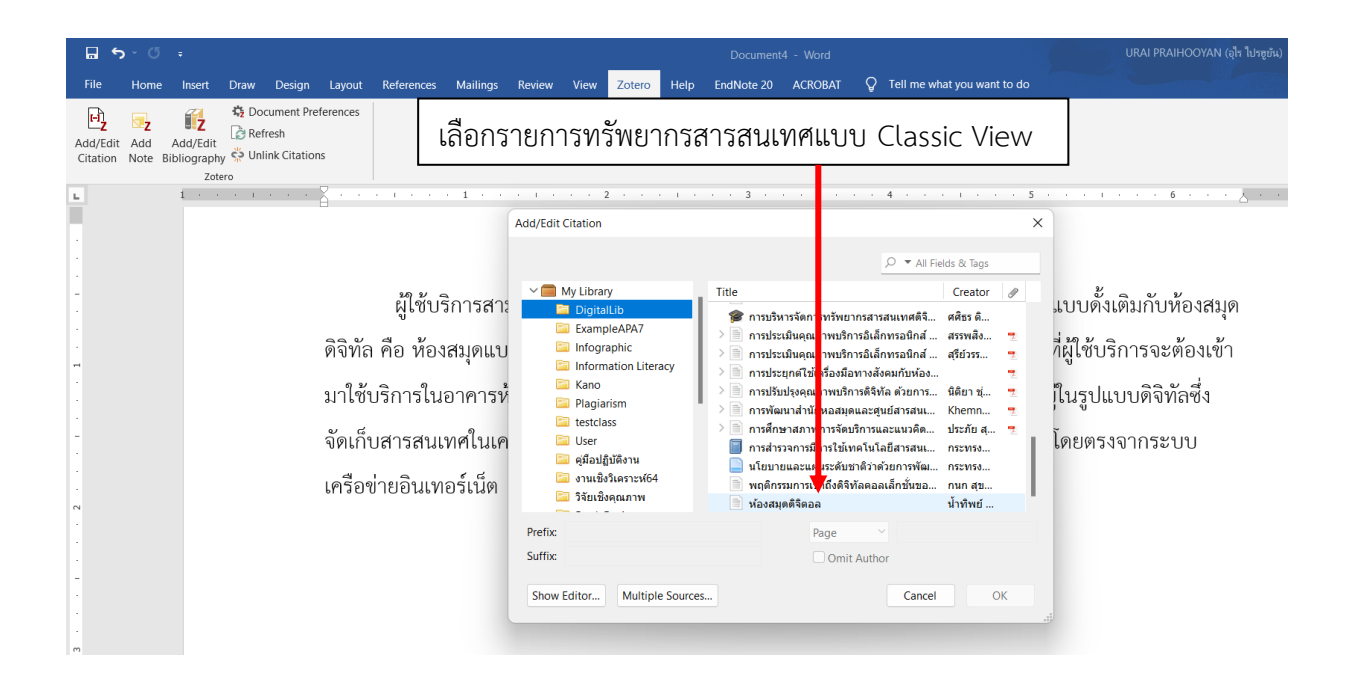

# แสดงผลการสร้างการอ้างอิงในเนื้อหา

| Ŧ      |         |               |                                 |            |              |           |            |         |                  | Doo     | :ument4 - | Word      |        |              |                |                  | UF          | AI PRAIHOOY | AN (อุไร ไปรอูยัน) | UP        | Ē     |
|--------|---------|---------------|---------------------------------|------------|--------------|-----------|------------|---------|------------------|---------|-----------|-----------|--------|--------------|----------------|------------------|-------------|-------------|--------------------|-----------|-------|
| Insert | Draw    | Design        | Layout                          | References | Mailings     | Review    | View       | Zotero  | Help             | EndNo   | te 20 A   | CROBAT    | Ŷ      | Tell me what | at you want to | o do             |             |             |                    |           | 12152 |
|        | TH Sara | ibun New      | * 16 *                          | A A Aa     | a ~   🍖      | i≣ • i≣ · | 1 <u>1</u> | € →     | 2↓ ¶             |         | AaBbCcE   | d AaBbC   | cDd    | AaBbCo       | AaBbCcE        | Aat              | AaBbCcl     | AaBbCcDa    | d AaBbCcDd         | AaBbCc    | Dd 🔒  |
| ainter | B I     | <u>U</u> ~ al | ω X <sub>2</sub> X <sup>2</sup> | 🔉 - 🎽      | • <u>A</u> • | = = =     |            | ‡≣ ∽    | <u>&amp;</u> - E | 8 *     | 1 Norma   | I 1 No Sp | ac     | Heading 1    | Heading 2      | Title            | Subtitle    | Subtle Em.  | Emphasis           | Intense I | ć ∓   |
| 1      |         |               | Font                            |            | 1            |           | Parag      | raph    |                  | 5       |           |           |        | 4            |                | Styles           |             | . 6 .       |                    | . 7 .     | 15    |
|        |         |               | A                               |            |              |           |            |         |                  |         | ,         |           |        |              |                |                  |             |             |                    | . , .     |       |
|        |         |               |                                 |            |              |           |            |         |                  | ห้อ     | งสมุดต์   | าิจิทัล   |        |              |                |                  |             |             |                    |           |       |
|        |         |               |                                 |            |              |           |            |         |                  |         | 4         |           |        |              |                |                  | ิย          |             |                    |           |       |
|        |         |               |                                 | ผู้ใช้บ    | ริการสา      | เมารถเข้  | ้ำถึงได    | ข้จากเ  | ครือข่           | ายอิน   | แทอร์เ    | រ៏ឲ ភ្លី  | ปเ     | เบบก         | ารอ้า          | งอิงใเ           | แนื่อห      | ก 🗤         | สมุด               |           |       |
|        |         |               | ดิจิทัล                         | คือ ห้อ    | งสมุดแเ      | บบดั้งเดิ | มนั้นจ     | เะบริก  | ารทรั            | พยาก    | เรสวรส    | านเทศจ    | ที่เป็ | นสิ่งพิม     | พ์ สื่อต่า     | าง ๆ ที่ผู้      | ู้ใช้บริกา  | รจะต้อง     | เข้า               |           |       |
|        |         |               | มาใช้เ                          | ปริการใน   | เอาคารเ      | ห้องสมด   | า ในข      | ณะที่ห่ | ้องสม            | ଜାଜିବି  | ทัลให้เ   | มริการห   | ารัพ   | เยากรส       | ารสนเท         | ศที่อย่ใง        | ,<br>แรปแบบ | ดิจิทัลซึ่ง | 1                  |           |       |
|        |         |               |                                 |            |              |           | _          |         |                  |         | _         |           |        |              |                | ม แ              | - Ú         |             |                    |           |       |
|        |         |               | จัดเก็เ                         | เสารสนเ    | เทศในเค      | ารื่องคอ  | ນໜີວເ      | ตอร์แม  | ม่ข่าย           | ผู้ใช้เ | เริการส   | สามารถ    | าสืบ   | เค้นและ      | เข้าถึงเเ      | <i>เ</i> ื้อหาโด | เยตรงจา     | กระบบ       |                    |           |       |
|        |         |               | เครื่อข                         | ่ายอินเท   | าอร์เน็ต     | (น้ำทิพ   | ย์ วิภา    | າວີน, 2 | 2545)            | อาจก    | าล่าวได้  | ก้ว่า ห้อ | งสะ    | มุดดิจิทั    | ลจำเป็น        | ต้อง             |             |             |                    |           |       |
|        |         |               |                                 |            |              |           |            |         |                  |         |           |           |        |              |                |                  |             |             |                    |           |       |

หากต้องการอ้างอิงแทรกแบบเน้นผู้แต่ง เมื่อเลือก <sup>(Addedit</sup>) หน้าข้อความที่ต้องการอ้างอิง และคลิกที่ช่อง Omit Author (ละผู้แต่ง) เพื่อซ่อนข้อมูลผู้แต่งในเครื่องหมาย วงเล็บ และสามารถพิมพ์เลขหน้าที่อ้าง

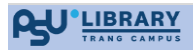

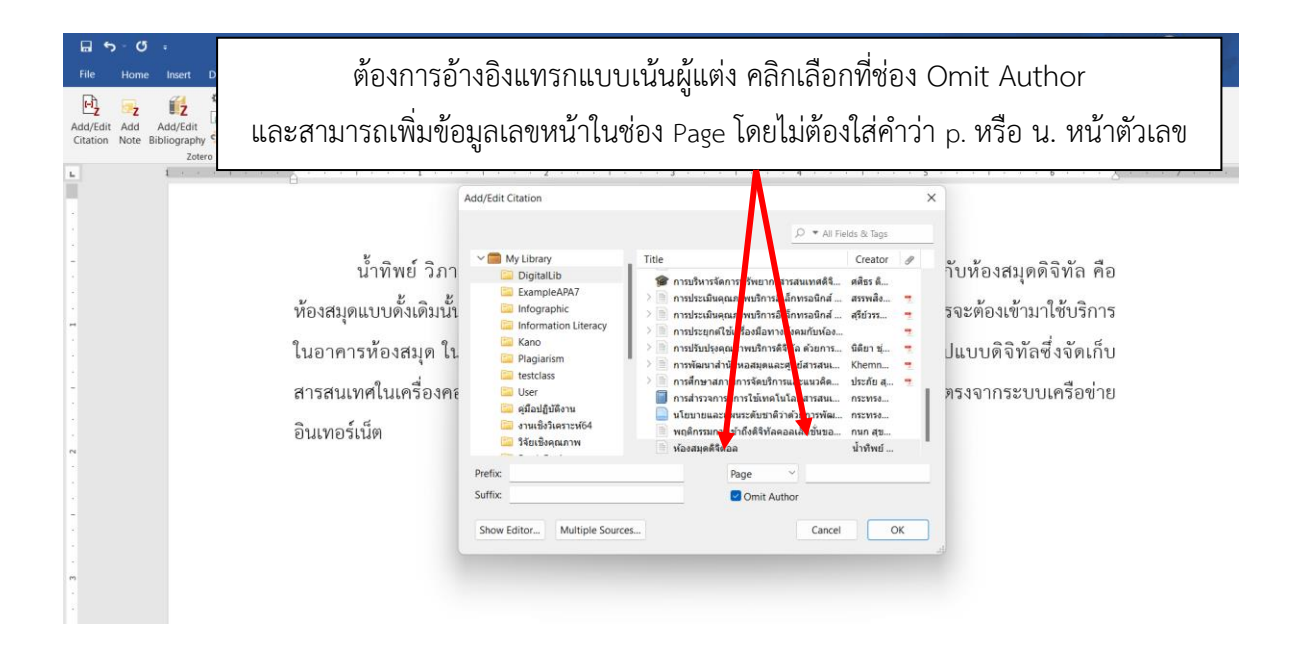

| ÷         |                                                                                                    | Document4 - Word                                                                                                    | URAI PRAIHOOYAN (อุ่ห ใปรชุบัน) 🕑 🖽                                                                                                    |  |  |  |  |  |
|-----------|----------------------------------------------------------------------------------------------------|----------------------------------------------------------------------------------------------------|----------------------------------------------------------------------------------------------------|--|--|--|--|--|
| Insert    | Draw Design Layout References Mailings                                                                                                    | Review View Zotero Help EndNote 20 ACROBAT $Q$ Tell                                                                                                    | II me what you want to do                                                                                                    |  |  |  |  |  |
| ainter    | TH Sarabun New     16 $\Lambda^{*}$ $\Lambda^{*}$ B     I $\underline{U}$ $\sim$ abe $x_{2}$ $x^{2}$ $\mathbb{A}^{*}$ $\stackrel{a}{\Im}$ | บการอ้างอิงในเนื้อหาแบบเน้นผู้แต่ง                                                                                                    | BbC( AaBbCcE AaB AaBbCcD AaBbCcDd AaBbCcDd AaBbC |  |  |  |  |  |
| تم<br>1 · | Font 🔽                                                                                                    | Paragraph         S           1         .         .         .         .         .         .         .         .         .         .         .         .         .         .         .         .         .         .         .         .         .         .         .         .         .         .         .         .         .         .         .         .         .         .         .         .         .         .         .         .         .         .         .         .         .         .         .         .         .         .         .         .         .         .         .         .         .         .         .         .         .         .         .         .         .         .         .         .         .         .         .         .         .         .         .         .         .         .         .         .         .         .         .         .         .         .         .         .         .         .         .         .         .         .         .         .         .         .         .         .         .         .         . | Styles                                                                                                    |  |  |  |  |  |
|           | ห้องสมุดดิจิทัล                                                                                                    |                                                                                                    |                                                                                                    |  |  |  |  |  |
|           | น้ำทีพย์ วิภาวิ                                                                                                    | น (2545) กล่าวว่า ความแตกต่างของห้องสมุดแง                                                                                                    | .บบดังเดิมกับห้องสมุดดิจิทัล คือ ห้องสมุด                                                                                                    |  |  |  |  |  |
|           | แบบดั้งเดิมนั้นจะบริการทรัพยากรสารสนเทศที่เป็นสิ่งพิมพ์ สื่อต่าง ๆ ที่ผู้ใช้บริการจะต้องเข้ามาใช้บริการใน                                 |                                                                                                    |                                                                                                    |  |  |  |  |  |
|           | อาคารห้องสมุด ในขณะที่ห้องสมุดดิจิทัลให้บริการทรัพยากรสารสนเทศที่อยู่ในรูปแบบดิจิทัลซึ่งจัดเก็บสารสนเทศ                                   |                                                                                                    |                                                                                                    |  |  |  |  |  |
|           | ในเครื่องคอมพิวเตอร์แม่ข่าย ผู้ใช้บริการสามารถสืบค้นและเข้าถึงเนื้อหาโดยตรงจากระบบเครือข่ายอินเทอร์เน็ต                                   |                                                                                                    |                                                                                                    |  |  |  |  |  |

ข้อมูลอ้างอิงที่มีแหล่งแหล่งอ้างอิงตั้งแต่ 2 แหล่งขึ้นไป ซึ่งต้องใช้เครื่องหมายอัฒภาค ; คั่นแต่ละรายการ ให้เพิ่มรายการอ้างอิงจาก Keep Sources Sorted โดยป้อนคำขึ้นต้นของรายการอ้างอิง จะแสดงรายการ อ้างอิงที่ต้องการ เมื่อเลือกรายการอ้างอิงตั้งแต่ 2 แหล่งแล้วให้กด Enter

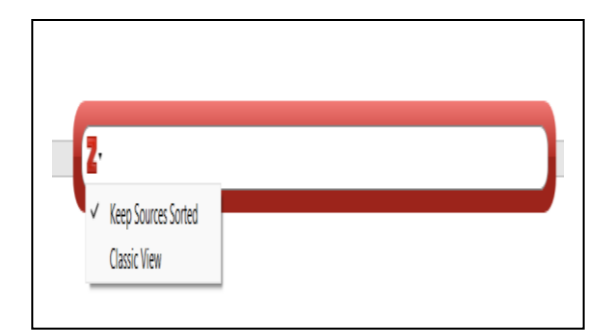

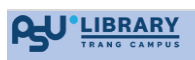

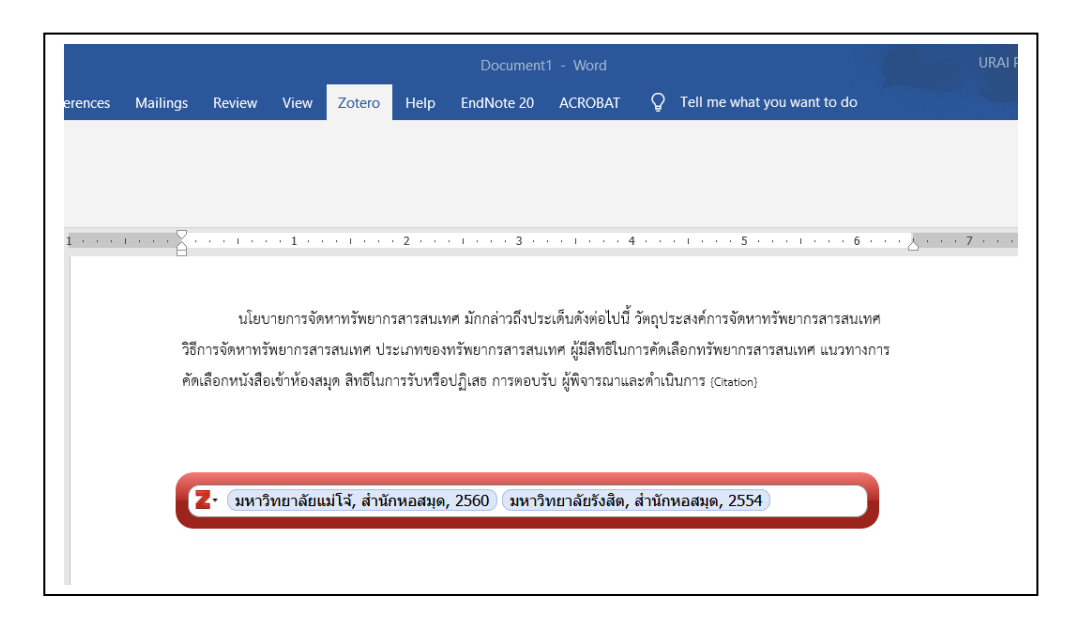

การแสดงผลของการอ้างอิงตั้งแต่ 2 แหล่งขึ้นไป

นโยบายการจัดหาทรัพยากรสารสนเทศ มักกล่าวถึงประเด็นดังต่อไปนี้ วัตถุประสงค์การจัดหาทรัพยากร สารสนเทศ วิธีการจัดหาทรัพยากรสารสนเทศ ประเภทของทรัพยากรสารสนเทศ ผู้มีสิทธิในการคัดเลือกทรัพยากร สารสนเทศ แนวทางการคัดเลือกหนังสือเข้าห้องสมุด สิทธิในการรับหรือปฏิเสธ การตอบรับ ผู้พิจารณาและ ดำเนินการ (มหาวิทยาลัยแมโจ้, สำนักหอสมุด, 2560; มหาวิทยาลัยรังสิต, สำนักหอสมุด, 2554)

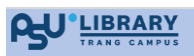

### 7. การสร้างบรรณานุกรม

7.1 สร้างบรรณานุกรมเอกสารที่สอดคล้องกับอ้างอิงในเนื้อหา

1. เมื่อใช้งาน MS Word เลือก Add/Edit Bibliography ที่ Add-In เพื่อสร้างบรรณานุกรมที่ สอดคล้องกับอ้างอิงในเนื้อหา

| เลือก Add                                                                                                    | d/Edit Biblic                                                                                                    | graphy                                                                                                    |  |
|----------------------------------------------------------------------------------------------------|----------------------------------------------------------------------------------------------------|----------------------------------------------------------------------------------------------------|--|
| □     ∽     ℃       File     Home     Inser       □     □     □       ↓     □     ↓       Add//Edit     Add     Add//Edit | t Draw Design Layou<br>& Document Preference<br>Refresh                                                                            | Document4 - Word URAI PRAIHOOYAN (ຈູ້ກໍ່ໃນ່າອູອັນ)<br>at References Mailings Review View <mark>Zotero</mark> Help EndNote 20 ACROBAT & Tell me what you want to do                                                                                                    |  |
| Citation Note Bibliogra                                                                                                   | phy 🔅 Unlink Citations<br>Zotero<br>dit Bibliography<br>new bibliography, or edit<br>sting bibliography, at the<br>cursor position | ห้องสมุดดิจิทัล                                                                                                    |  |
|                                                                                                    | แบ <sup>.</sup><br>Fra.<br>คือ<br>บริก<br>สาร<br>อินเ<br><b>เอก</b>                                                                | ห้องสมุดติจิทัล มีความหมายที่ใกล้เคียงกับคำว่า ห้องสมุดอิเล็กทรอนิกส์ (electronic library) ห้องสมุด<br>บผสมผสาน (hybrid library) และห้องสมุดเสมือน (virtual library) ( <i>Digital Library: A Conceptual</i><br><i>mework</i> , n.d.) น้ำทิพย์ วิภาวิน (2545) กล่าวว่า ความแตกต่างของห้องสมุดแบบตั้งเดิมกับห้องสมุดดิจิทัล<br>ห้องสมุดแบบตั้งเดิมนั้นจะบริการทรัพยากรสารสนเทศที่เป็นสิ่งพิมพ์ สื่อต่าง ๆ ที่ผู้ใช้บริการจะต้องเข้ามาใช้<br>เกรในอาคารห้องสมุด ในขณะที่ห้องสมุดดิจิทัลให้บริการทรัพยากรสารสนเทศที่อยู่ในรูปแบบดิจิทัลซึ่งจัดเก็บ<br>เสนเทศในเครื่องคอมพิวเตอร์แม่ข่าย ผู้ใช้บริการสามารถสืบค้นและเข้าถึงเนื้อหาโดยตรงจากระบบเครือข่าย<br>เกอร์เน็ต<br>ส <b>ารอ้างอิง</b> |  |

# รายการบรรณานุกรมที่สอดคล้องกับในเอกสารจะปรากฏโดยอัตโนมัติ

|                                                                                                    | Document4 - Word URAI PRAIHOOYAN                                                                                                    |  |  |  |  |  |  |  |
|----------------------------------------------------------------------------------------------------|----------------------------------------------------------------------------------------------------|--|--|--|--|--|--|--|
| ign Lavout References I                                                                                                    | Nilings Review View Zotero Help EndNote 20 ACROBAT Q Tell me what you want to do                                                                                                    |  |  |  |  |  |  |  |
| $\begin{array}{c c} & & & & & \\ & & & & \\ & & & \\$ | ↓       □       □       ↓       IT       AaBbcCbd       AaBbcCbd       AaBbCcDd       AaBbcCbd       AaBbcCbd       AaBbcbcbcd       AaBbcb |  |  |  |  |  |  |  |
|                                                                                                    | ห้องสมุดดิจิทัล                                                                                                    |  |  |  |  |  |  |  |
| น<br>ค<br>น                                                                                                    | ห้องสมุดดิจิทัล มีความหมายที่ไกล้เคียงกับคำว่า ห้องสมุดอิเล็กหรอนิกส์ (electronic library) ห้องสมุด<br>บบผสมผสาน (hybrid library) และห้องสมุดเสมือน (virtual library) (Digital Library: A Conceptual<br>amework, n.d.) น้ำทิพย์ วิภาวิน (2545) กล่าวว่า ความแตกต่างของห้องสมุดแบบคั้งเดิมกับห้องสมุดคิจิทัล<br>3 ห้องสมุดแบบตั้งเดิมกั้นจะบริการหรัพยากรสารสนเทศที่เป็นสิ่งพิมพ์ สื่อต่าง ๆ ที่ผู้ใช้บริการจะต้องเข้ามาใช้<br>การในอาคารห้องสมุด ในขณะที่ห้องสมุดดิจิทัลไห้บริการหรัพยากรสารสนเทศที่อยู่ในรูปแบบคิจิทัลซึ่งจัดเก็บ<br>รสนเทศในเครื่องคอมพิวเตอร์แม่ข่าย ผู้ใช้บริการสามารถสืบค้นและเข้าถึงเนื้อหาโดยตรงจากระบบเครือข่าย<br>เหตร์เน็ต                                                                                                    |  |  |  |  |  |  |  |
| LE                                                                                                    | อกสารอ้างอิง                                                                                                    |  |  |  |  |  |  |  |
| D<br>ů                                                                                                    | Digital library: A conceptual framework. (n.d.).<br>http://lib.unipune.ac.in:8080/xmlui/bitstream/handle/123456789/7166/12_chapter%205.<br>pdf?sequence=12&isAllowed=y<br>น้ำพิพธ์ วิกาวัน. (2545). ห้องสมุดดิจิตอย. 7วรศาวห้องสมุด, 46(1), 1–10.                                                                                                    |  |  |  |  |  |  |  |
|                                                                                                    |                                                                                                    |  |  |  |  |  |  |  |

#### 7.2 สร้างบรรณานุกรมเอกสารทั้งหมด

7.2.1 เปิดหน้าต่าง Zotero จากนั้นเลือกรายการเอกสารที่ต้องการสร้างบรรณานุกรม สามารถเลือก รายการได้หลายรายการ เพื่อสร้างบรรณานุกรมไว้ใน MS Word

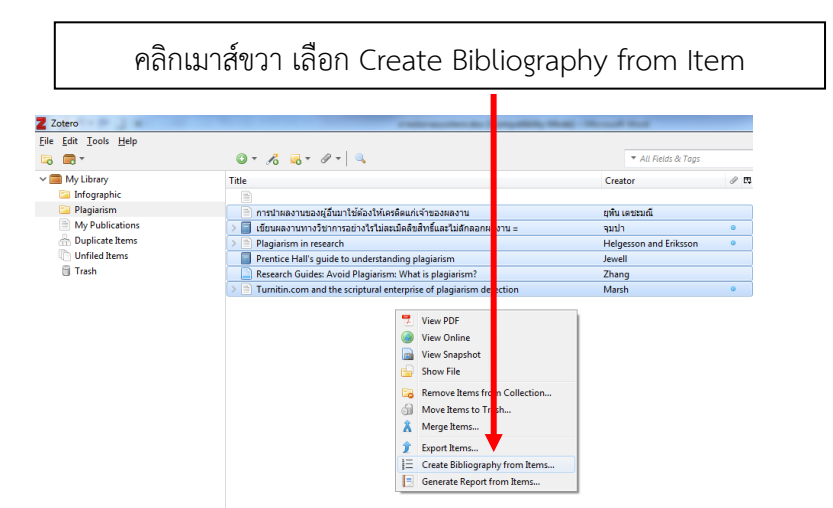

7.2.2 คลิกเมาส์ขวา เลือก Create Bibliography from Item

7.2.3 เลือกรูปแบบที่ต้องการอ้างอิง เช่น American Psychological 7<sup>th</sup> edition หรือ Chicago Manual of Style 17<sup>th</sup> edition และคลิกทำสำเนาไปยังคลิปบอร์ด Copy to Clipboard จากนั้นกดปุ่ม OK

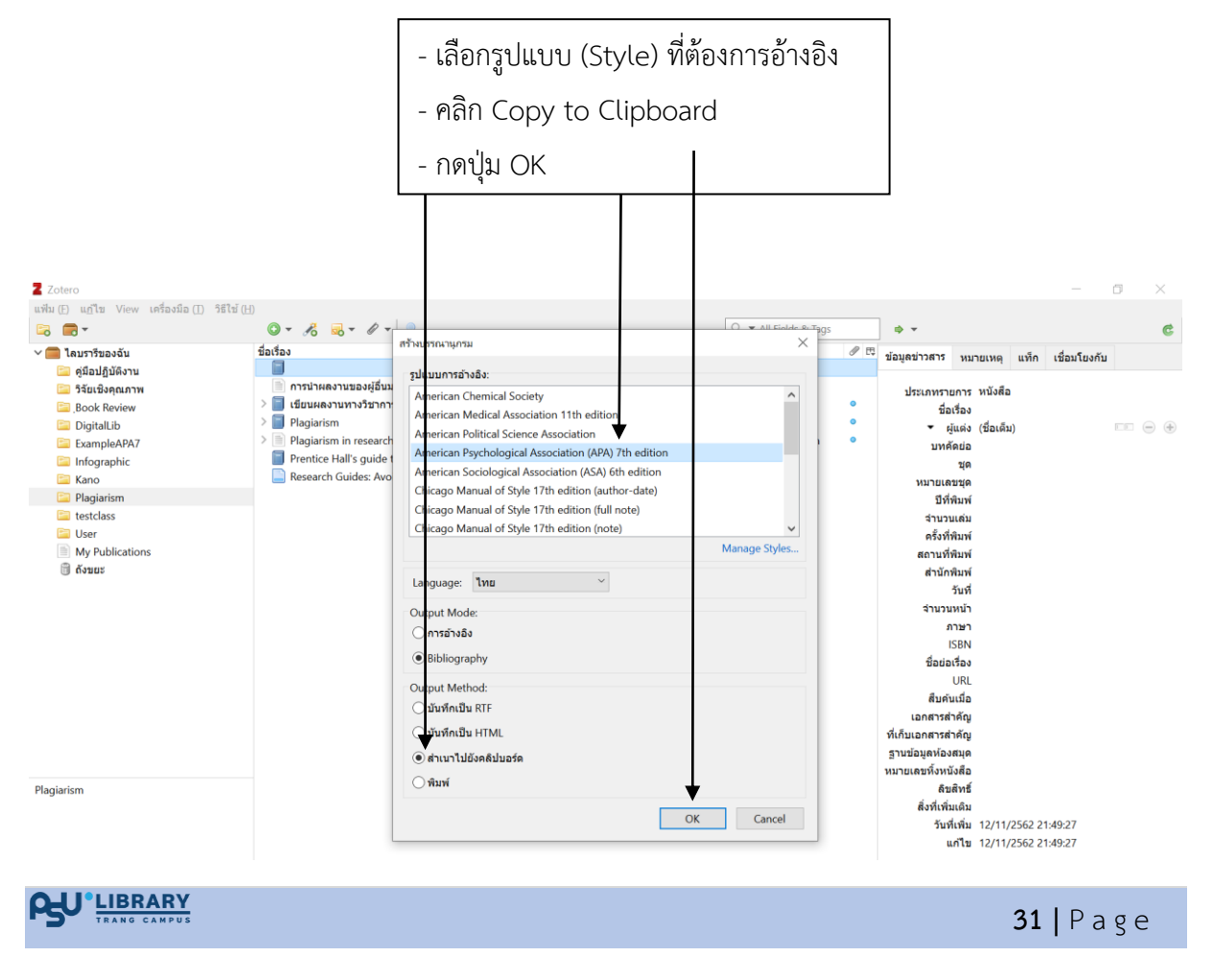

#### 7.2.4 นำเอกสารไปใส่ใน MS Word

|                                         | e<br>v     |
|-----------------------------------------|------------|
|                                         | ā          |
| 500000000000000000000000000000000000000 | 2020000000 |
| ารถการแผนเกษยการเหาหแรกเห               |            |

|                                                  | Document4 - Word                                      | URAI PRAIHOOY      |
|--------------------------------------------------|-------------------------------------------------------|--------------------|
| References Mailings Review View Zotero           | Help EndNote 20 ACROBAT Q Tell me what you want to do |                    |
| ] A A   Aa -   🍖   🗄 - 🗄 - 🏣 - 🗺 🖬               | AabbCcDd AabbCcDd AaBbCc AaBbCcE AaB                  | AaBbCcD AaBbCcD    |
| ▲ · • ▲ · ■ = = = ■ 🛤 📜 ·                        | A v Ⅲ v Ⅰ Normal No Spac Heading 1 Heading 2 Title    | Subtitle Subtle Em |
| rs Paragraph                                     | تي Styles                                             |                    |
| e e la 🖓 e e 🛓 e e e la el el 1 e e e la el el e |                                                       | · ·                |
| <u> </u>                                         |                                                       |                    |
|                                                  | เอกสารอ้างอิง                                         |                    |

น้ำทิพย์ วิภาวิน. (2545). ห้องสมุดดิจิตอล. *วารสารห้องสมุด, 46*(1), 1–10. นิติยา ชุ่มอภัย และ ปญัทพร เรื่องเจิงชุม. (2561). การปรับปรุงคุณภาพบริการดิจิทัล ด้วยการบูรณาการแบบจำลอง อี-เอส-ดวอฐ์ และแบบจำลองของคาใน เข้าสู่เทคนิคการกระจายหน้าที่เจิงคุณภาพของสำนักหอสมุด มหาวิทยาลัยขอนแก่น. อินฟอร์มเช่น. 25(2), 1–12. ประภัย สุขอิน และ พรชนิตว์ สั้นาราช. (2562). การศึกษาสภาพการจัดบริการและแนวคิดการจัดบริการในอนาคตของ ห้องสมุดมหาวิทยาลัยชั้นนำในประเทศไทย. อินฟอร์มเช่น. 26(1), 13–34. แววคา เฐซาหวิวรรณ. (2562). การตรวจสอบความตรงของด้วแบบการประเมินคุณภาพบริการอิเล็กหรอนิกส์ สำนักหอสมุดดิจิทัลลังกัดมหาวิทยาลัย. *วารสารวิจัยสมาคมห้องสมุดแห่งประเทศไทย, 12*(1), 44–58. สุรีย์รรรณ สรรพสิงห์, ธนพรรณ กุลจันทร์, & อังสนา ธงไขย. (2560). การประเมินคุณภาพบริการอิเล็กหรอนิกส์ สำนักหอสมุด มหาวิทยาลัยเชียงไหม่. *วารสารวิจัยสมาคมห้องสมุดแห่งประเทศไทย, 12*(1), 85–99. Ahmad, M., & Abawaiy, J. H. (2014). Digital library service quality assessment model. *Procedia - Social and Behavioral Sciences, 129*, 571–580. https://doi.org/10.1016/j.sbspro.2014.03.715 Ali, A., Rasool, G., & <u>Pathania</u>, A. (2017). Antecedents for success of e-commerce platforms: An investigative approach. *International Journal of Information Technology and Management, 16*, 376. https://doi.org/10.1504/UITM.2017.086867

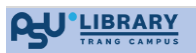

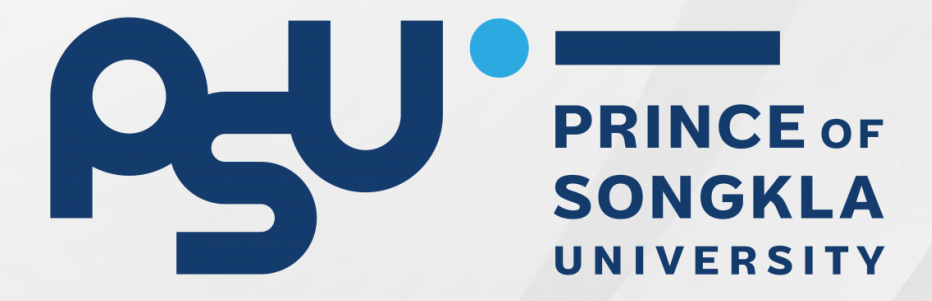